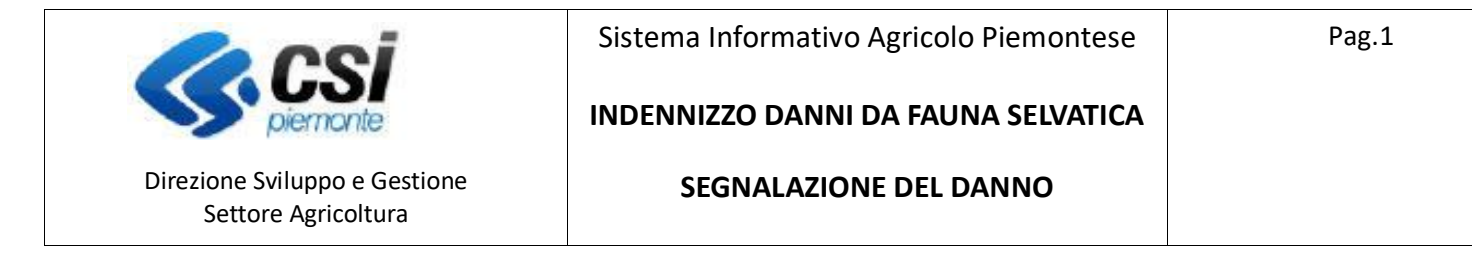

# **Portale CACCIA**

# Indennizzo danni da fauna selvatica Segnalazione del danno

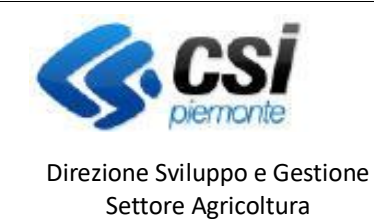

Sistema Informativo Agricolo Piemontese

INDENNIZZO DANNI DA FAUNA SELVATICA

SEGNALAZIONE DEL DANNO

#### Premessa

Il presente documento ha lo scopo di descrivere la funzionalità "*Gestione dei risarcimenti relativi a danni in agricoltura causati da Fauna*" del **Portale Caccia** - applicativo **NEMBO**, per l'inserimento dei dati di richiesta di indennizzo per i danni subiti.

Le domande sono gestite attraverso un bando ad hoc e sono inviate dalle aziende agricole, sia direttamente che tramite i centri di assistenza agricola (CAA).

**Portale CACCIA** - Si accede tramite il Servizio "Caccia e pesca" di Sistema Piemonte – Agricoltura, selezionando DANNI DA FAUNA.

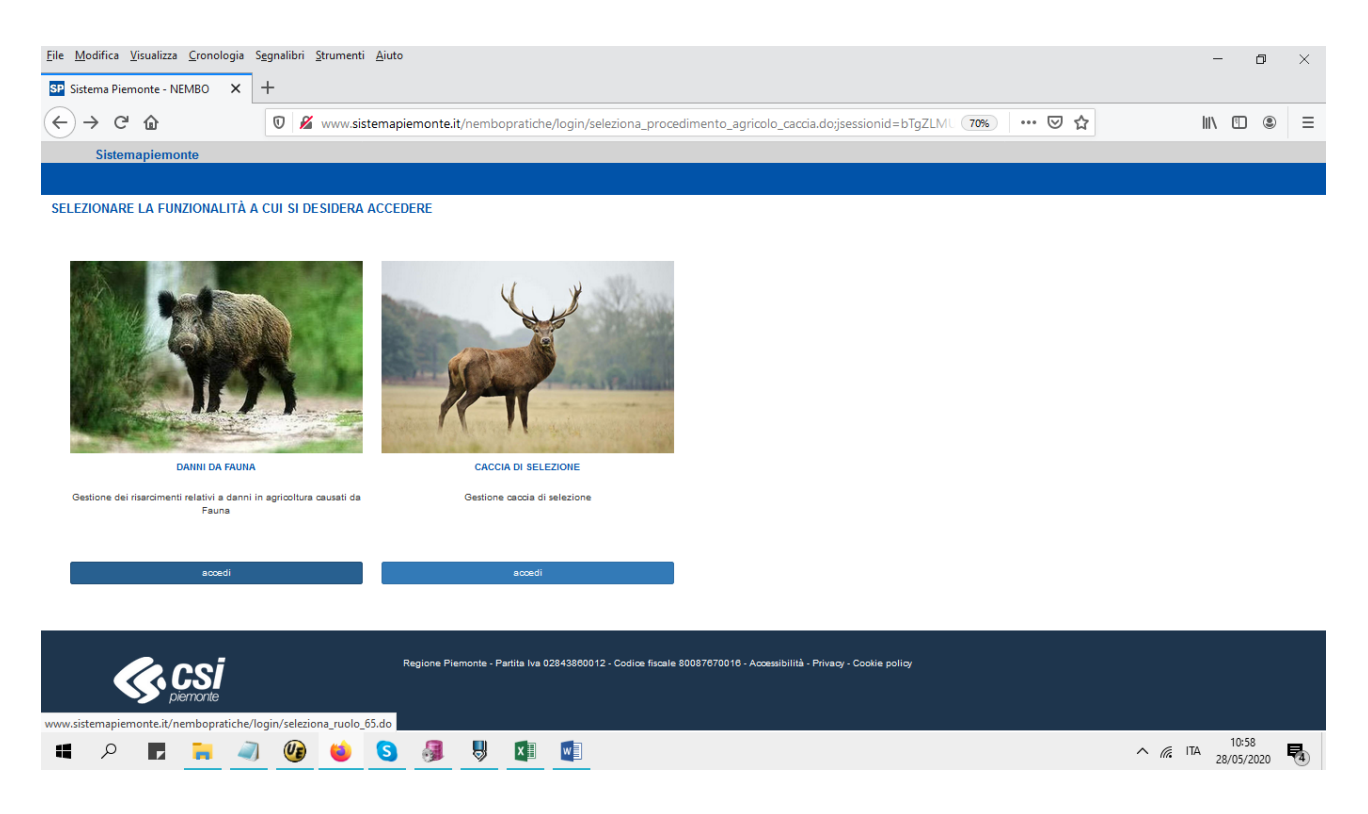

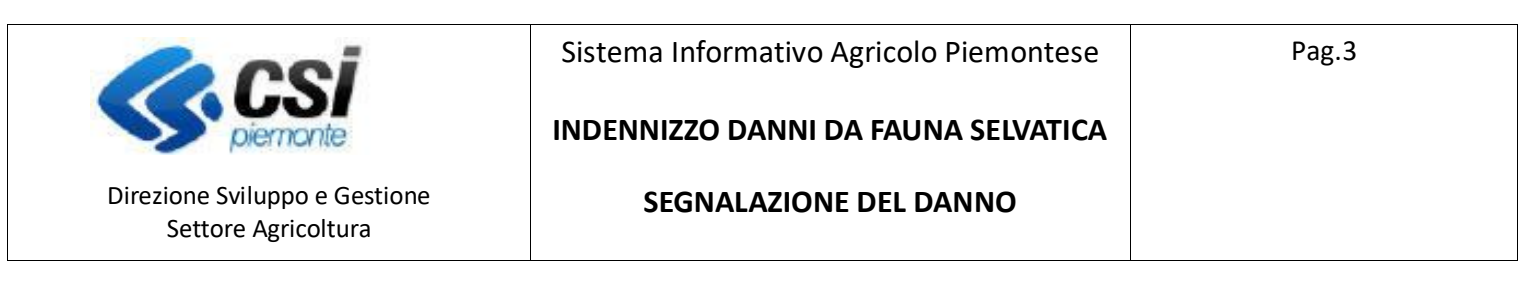

| Eile N | <u>M</u> odifica <u>V</u> isualizza <u>C</u> ronologia S<br>stema Piemonte - NEMBO X | iegnalibri Strumenti Ajuto<br>+                                      | -      | ٥     | ×     |
|--------|--------------------------------------------------------------------------------------|----------------------------------------------------------------------|--------|-------|-------|
| ¢      | → C' û                                                                               | 🛛 🔏 www.sistemapiemonte.it/nembopratiche/login/seleziona_ruolo_65.do | III\ 🗉 | ) (2) | ≡     |
|        | Sistemapiemonte                                                                      |                                                                      |        |       |       |
|        | Indennizzo danni da faun                                                             | a selvatica                                                          |        |       |       |
| SELE   | ZIONARE IL RUOLO CON CUI S                                                           | SI DESIDERA ACCEDERE                                                 |        |       |       |
|        |                                                                                      |                                                                      |        |       |       |
| 0      | Ambito Caocia - ATCCN2 - SAVIGLIA                                                    | 10<br>10                                                             |        |       |       |
| 0      | Comprensorio alpino - CACN5 - VALLI                                                  | GESSO, VERMENAGNA E PESIO                                            |        |       |       |
| 0      | Intermediario - CAA CONFAGRICOLT                                                     | JRA - 105000000                                                      |        |       |       |
| 0      | Regione Piemonte - REGIONE PIEMO                                                     | NTE                                                                  |        |       |       |
| 0      | Servizi agricoltura - CSI PIEMONTE                                                   |                                                                      |        |       |       |
| 0      | Titolare, legale rappresentante o pers                                               | ona fisica                                                           |        |       |       |
|        |                                                                                      |                                                                      |        | conf  | ferma |

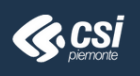

|   |   |   |    |    |   |   |   |   |   |   |   | giov | vedì 28 maggio      | 2020 |
|---|---|---|----|----|---|---|---|---|---|---|---|------|---------------------|------|
| 4 | Q | r | н. | ŰE | ۲ | 6 | 5 | 8 | × | w | ^ | ita  | 10:58<br>28/05/2020 | 5    |

## Icone disponibili:

- Inserisci: serve ad inserire i dati di un nuovo elemento in un elenco
- Modifica: serve a modificare i dati
- Elimina: serve ad eliminare un elemento presente in un elenco
- Visualizza: serve a visualizzare i dati di dettaglio di un elemento
- Esporta dati: serve ad esportare dei dati in un file in formato Excel
- Chiudi: serve a chiudere un oggetto aperto
- Riapri: serve a riaprire un oggetto chiuso
- Trasmetti: trasmette un'istanza all'amministrazione di competenza

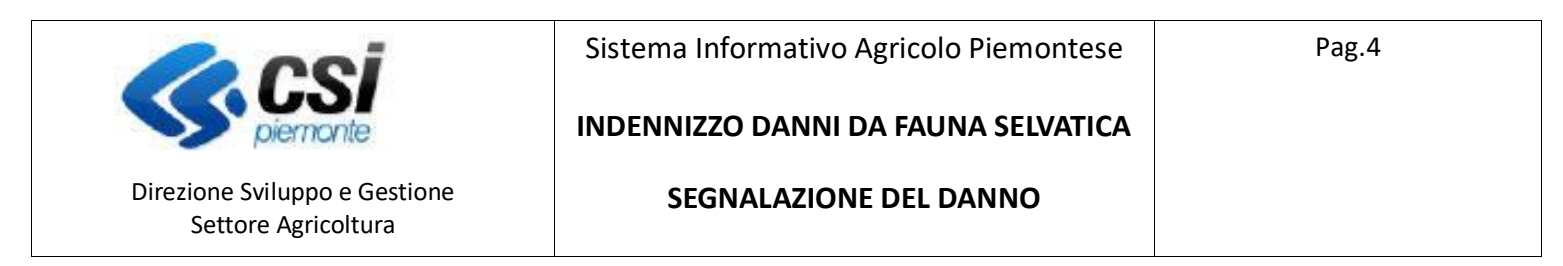

# Nuovo Procedimento (segnalazione del danno)

Per la creazione di una nuova domanda selezionare "Nuovo procedimento"

| <u>File M</u> odifica <u>V</u> isualizza <u>C</u> ronologia | Sggnalibri <u>S</u> trumenti <u>A</u> juto                                                                       |                 | - o ×                                         |
|-------------------------------------------------------------|----------------------------------------------------------------------------------------------------|-----------------|-----------------------------------------------|
| SP Sistema Piemonte - NEMBO 🛛 🗙                             | +                                                                                                    |                 |                                               |
| ← → C <sup>*</sup>                                          | 0 🔏 www.sistemapiemonte.it/nembopratiche/home/index.do                                                           | 70% 🛛 🕁         | III\ 🗉 🛎 🗏                                    |
| Sistemapiemonte                                             |                                                                                                    |                 |                                               |
| Indennizzo danni da fau                                     | na selvatica                                                                                                    |                 |                                               |
| Home                                                        |                                                                                                    | Utente 🛓 fossat | i patrizia Ente: CAA Confagricoltura   Esci 🕒 |
| NUOVO PROCEDIMENTO                                          |                                                                                                    |                 | [NN ALLA FUNZIONE]                            |
| RICERCA PROCEDIMENTI                                        |                                                                                                    |                 | [VRI ALLA FUNZIONE]                           |
| ELENCO BANDI                                                |                                                                                                    |                 | [VRI ALLA FUNZIONE]                           |
| MESSAGGI UTENTE                                             |                                                                                                    |                 | [VRI ALLA FUNZIONE]                           |
| <b>CSI</b><br>pierronte                                     | Regione Piemonte - Partia Ive 02843860012 - Codice fiscale 80087670016 - Accessibilità - Privacy - Coolie policy |                 |                                               |
|                                                             |                                                                                                    |                 |                                               |

| 4 | Q | r | • |  | <b>Ue</b> | ۲ | 6 | 3 | 9 | x | w | ^ | (i. | ITA | 11:00<br>28/05/2020 | 5 |
|---|---|---|---|--|-----------|---|---|---|---|---|---|---|-----|-----|---------------------|---|
|---|---|---|---|--|-----------|---|---|---|---|---|---|---|-----|-----|---------------------|---|

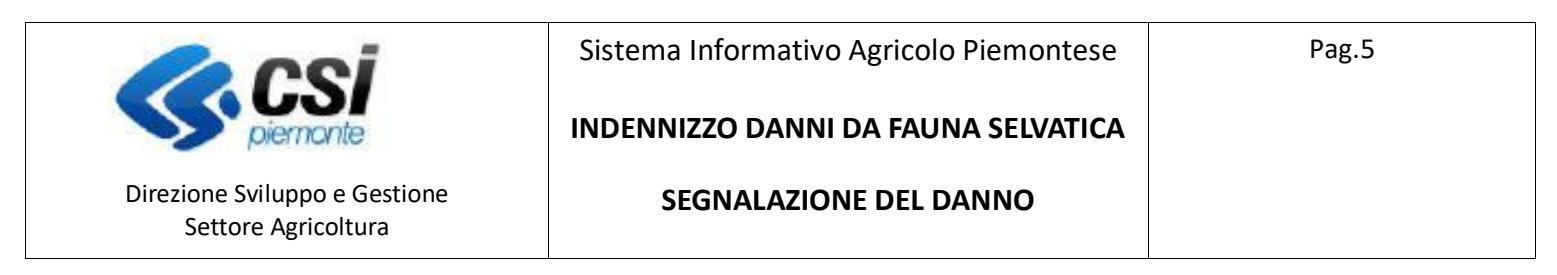

#### Selezionare il bando di interesse

| <u>File M</u> odifica <u>\</u> | <u>/</u> isualizza <u>C</u> ronologia S <u>e</u> gnalibri <u>S</u> trume | nti <u>A</u> iuto             |                 |                        |                        |                                                     |                 |                                                                                                    | -                                                                                                    | ٥          | $\times$                                                                                                    |
|--------------------------------|--------------------------------------------------------------------------|-------------------------------|-----------------|------------------------|------------------------|-----------------------------------------------------|-----------------|----------------------------------------------------------------------------------------------------|----------------------------------------------------------------------------------------------------|------------|----------------------------------------------------------------------------------------------------|
| SP Sistema Pien                | nonte - NEMBO × +                                                        |                               |                 |                        |                        |                                                     |                 |                                                                                                    |                                                                                                    |            |                                                                                                    |
| (←) → C'                       | û 🛛 🔏 www.                                                               | sistemapiemonte.it/ner        | nbopratiche/nuo | voprocedimento/e       | lencobando.do          |                                                     | 70% 🗵           |                                                                                                    |                                                                                                    | ۲          | Ξ                                                                                                    |
| Sistem                         | napiemonte                                                               |                               | 1               |                        |                        |                                                     |                 |                                                                                                    |                                                                                                    |            | ^                                                                                                    |
| Inden                          | nizzo danni da fauna selvatica                                           |                               |                 |                        |                        |                                                     |                 |                                                                                                    |                                                                                                    |            |                                                                                                    |
| Home / Elenco bandl            |                                                                          |                               |                 |                        |                        |                                                     | Utente          | fossati patrizia Ente: CAA                                                                                                    | Confagricolt                                                                                                    | ura   Esci | •                                                                                                    |
| NUOVA DOMA                     | NDA                                                                      |                               |                 |                        |                        |                                                     |                 |                                                                                                    |                                                                                                    |            |                                                                                                    |
| Ŧ                              |                                                                          |                               |                 |                        |                        |                                                     |                 |                                                                                                    |                                                                                                    |            |                                                                                                    |
|                                |                                                                          |                               |                 |                        |                        |                                                     |                 |                                                                                                    |                                                                                                    |            |                                                                                                    |
|                                |                                                                          |                               |                 |                        |                        |                                                     |                 |                                                                                                    |                                                                                                    | • m.       |                                                                                                    |
| Pagina 1 di 1 (1 ris           | ultati)                                                                  |                               |                 |                        |                        |                                                     |                 |                                                                                                    |                                                                                                    |            |                                                                                                    |
|                                | Bando                                                                    | Referente \$                  | Anno campagna 🗍 | Data apertura 🕴        | Data scadenza 🕴        | Operazioni                                          | Elenco allegati | Amm. competenza                                                                                                    |                                                                                                    |            |                                                                                                    |
|                                | Danni provocati dalla Fauna all'agricoltura -<br>ANNO 2020               | Silvana Cane; Paolo<br>Cumino | 2020            | 07/01/2020<br>00:00:00 | 31/12/2020<br>23:69:69 | 4.1.12anni provocati dalla fauna<br>all'agricoltura |                 | A ATCAL1 - VAL CERRINA F<br>A ATCAL2 - PIANURA ALEE<br>A TCAL2 - VAL CURONE, I<br>A TCAL4 - OVADESE E AL<br>A TCAL4 - OVADESE E AL<br>A TCAT1 - NOD TANARO<br>A TCAT2 - SUD TANARO<br>A TCAT2 - SUD TANARO<br>A TCAT2 | CASALESI<br>SANDRINA<br>JORBERA E<br>QUESE<br>LINA BIELL<br>NO<br>II<br>II<br>II<br>II<br>II<br>II<br>II<br>II<br>II<br>II<br>II<br>II<br>II |            | , in the second second se |
|                                | 🗖 🗧 🛹 🤒 😫                                                                | 5 🚳 💆                         | × w             |                        |                        |                                                     |                 | ^ <i>(</i> , II                                                                                                    | 28/05/                                                                                                    | 2020       | 4                                                                                                    |

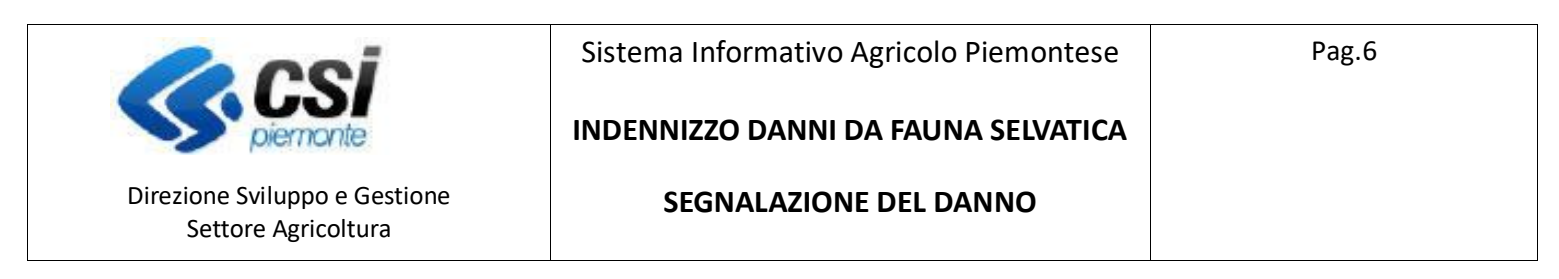

#### Indicare i dati del beneficiario:

| Image: State with a data may be improved to be intered by company add to a data may be intered by company add to a data may be intered by company add                                                                                        | Image: Control of the state way and state maginements, by reace grant and any and any and any and any and any any any any any any any any any any                                                                                                    | ↔ → C <sup>i</sup> ŵ<br>Sistemapiemonte                | Sistema Plemonte - Newbo                            | × +                                                      |                               |         |                              |                   |
|----------------------------------------------------------------------------------------------------|----------------------------------------------------------------------------------------------------|--------------------------------------------------------|-----------------------------------------------------|----------------------------------------------------------|-------------------------------|---------|------------------------------|-------------------|
| Sitemaplemonts                                                                                                    | Sitemaperionite         Sitemaperionite         Sitemaperi                                                                                                    | Sistemapiemonte                                        | 🛛 🖉 tst-www.sistemap                                | iemonte.it/nembopratiche_ref/nuovoprocedimento/proseg    | ui_21.do                      | 80%     | · 🖂 🕁                        |                   |
| Indentized damind af faunce servation     Unit the CONSTRUCTION A CONSTRUCTION A CONS                                                                                                 | Indentized dentil de faunte selvation         Indentized dentil de faunte selvation         Indentized dentil de faunte selvation <td< td=""><td></td><td></td><td></td><td></td><td></td><td></td><td></td></td<>                                                                                                    |                                                        |                                                     |                                                          |                               |         |                              |                   |
|                                                                                                    |                                                                                                    | Indennizzo danni da                                    | i fauna selvatica                                   |                                                          |                               |         |                              |                   |
| N POROCATI DALLA FAUNA ALLACRICOLTURA - ANNO 2023                                                                                                    | NPCONCELT DULLA FAUNA ALLACRECOLTURA - ANNO 2003         Concol       Decision         Concol       Decision                                                                                                    | me / Elenco bandi / Dettaglio bando                    |                                                     |                                                          |                               | Ute     | ente 🏝: DEMO 28 CSI PIEMONTE | Ente: CAA Coldine |
| NUVAD DOMANDA (SLLZAVR ATTRAVESO IL CUAAPARTINA IVADENOMINAZIONE)                                                                                                    | NUVAL DOMANDA (SELEZIONE A TRAVERSO IL CUALPARTINA IVADENOUTINA TVADENOUTINA TVADEN | ANNI PROVOCATI DALLA FAU                               | INA ALL'AGRICOLTURA - ANI                           | NO 2020                                                  |                               |         |                              |                   |
| Cut EPC.SSPC.44.72H                                                                                                    | CMA EXCLUSION: CALLAR PARTINE AND   Persona MAR Persona MAR   Determinazione Compositione Partine National Partine National Partine Nati                                                                           | 🖬 NUOVA DOMANDA (SELEZIO                               | DNE ATTRAVERSO IL CUAA/PAI                          | RTIVA IVA/DENOMINAZIONE)                                 |                               |         |                              |                   |
| Putita NA                                                                                                    | Partia NA                                                                                                    |                                                        | CUAA BDRLSS99C44                                    | A124H                                                    |                               |         |                              |                   |
|                                                                                                    | Descriminazione                                                                                                    |                                                        | Partita IVA                                         |                                                          |                               |         |                              |                   |
| ders                                                                                                    | eder                                                                                                    |                                                        | Denominazione                                       |                                                          |                               |         |                              |                   |
| detro<br>Regene Remote - Putils Va 2254555012 - Codice flocale 8056777016 - Accessibilità - Privacy - Coolle policy<br>Periode Remote - Putils Va 2254555012 - Codice flocale 8056777016 - Accessibilità - Privacy - Coolle policy<br>Periode Remote - Rutta Va 2254555012 - Codice flocale 8056777016 - Accessibilità - Privacy - Coolle policy<br>Periode Remote - Rutta Va 2254555012 - Codice flocale 8056777016 - Accessibilità - Privacy - Coolle policy<br>Periode Remote - Rutta Va 2254555012 - Codice flocale 8056777016 - Accessibilità - Privacy - Coolle policy<br>Periode Remote - Rutta Va 2254555012 - Codice flocale 8056777016 - Accessibilità - Privacy - Coolle policy<br>Periode Remote - Rutta Va 2254555012 - Codice flocale 8056777016 - Accessibilità - Privacy - Coolle policy<br>Periode Remote - Rutta Va 2254555012 - Codice flocale 8056777016 - Accessibilità - Privacy - Coolle policy<br>Periode Remote - Rutta Va 2254555012 - Codice flocale 8056777016 - Accessibilità - Privacy - Coolle policy<br>Periode Remote - Rutta Va 2005<br>Periode Remote - Rutta Va 2005<br>Rutta Remote - Rutta Selvatica<br>Periode Remote - Rutta Activaca Education<br>Periode Remote - Rutta Activaca Education<br>Periode Remote - Rutta A | determine Representation to CodeCodODCI 2 - CodeC fincane 60007777016 - Accessabilit - Rivery - CodeR policy   P P P P P P P P P P P P P P P P P P P                                                                                                    |                                                        |                                                     |                                                          |                               |         |                              |                   |
| Reporte Premonte - Partita tvi 0/24300012 - Codice fie cale 0000777016 - Accessabilità - Privacy - Coolie policy   P Primo Premonte - Partita tvi 0/24300012 - Codice fie cale 0000777016 - Accessabilità - Privacy - Coolie policy   P P P P P P P P P P P P P P P P P P P                                                                                                    | Regione Remonte - Putita liva 2024/200012 - Cudice fincale 800/77/7016 - Accessibilità - Rivery - Coole potry   P E P P P P P P P P P P P P P P P P P P                                                                                                    | indietro                                               |                                                     |                                                          |                               |         |                              | pro               |
| Percent Percente - Partia la do 2004/200012 - Codice fiscale 800/07/7018 - Accessabilă - Privacy - Coole potry     P     P   P   P   P   P   P    P    P    P   P   P   P   P   P   P   P   P   P   P   P   P   P   P   P   P   P   P    P    P    P    P    P    P    P    P    P    P    P    P    P    P    P    P    P    P    P    P    P    P    P    P    P    P    P    P    P    P    P    P    P    P    P    P    P    P    P    P    P    P    P    P    P <td>Sistemapiemonte     Cimitadio     Cimitadio                                                <td></td><td></td><td></td><td></td><td></td><td></td><td></td></td>                                                                                                    | Sistemapiemonte     Cimitadio     Cimitadio <td></td> <td></td> <td></td> <td></td> <td></td> <td></td> <td></td>                                                                                                    |                                                        |                                                     |                                                          |                               |         |                              |                   |
| Regione Periodite - Partia by 0/243580012 - Codice fracale 8080777016 - Accessabilità - Phracy - Coole potor     Image: Control - Partia by 0/243580012 - Codice fracale 8080777016 - Accessabilità - Phracy - Coole potor     Image: Control - Partia by 0/243580012 - Codice fracale 8080777016 - Accessabilità - Phracy - Coole potor     Image: Control - Partia by 0/243580012 - Codice fracale 8080777016 - Accessabilità - Phracy - Coole potor     Image: Control - Partia by 0/243580012 - Codice fracale 8080777016 - Accessabilità - Phracy - Coole potor     Image: Control - Partia by 0/243580012 - Codice fracale 8080777016 - Accessabilità - Phracy - Coole potor     Image: Control - Partia by 0/243580012 - Codice fracale 8080777016 - Accessabilità - Phracy - Coole potor     Image: Control - Partia by 0/243580012 - Codice fracale 8080777016 - Accessabilità - Phracy - Coole potor     Image: Control - Partia by 0/243580012 - Codice fracale 8080777016 - Accessabilità - Phracy - Coole potor     Image: Control - Partia by 0/243580012 - Codice fracale 8080777016 - Accessabilità - Phracy - Coole potor     Image: Codice - Partia by 0/243580012 - Codice fracale 8080777016 - Accessabilità - Phracy - Coole potor     Image: Codice - Partia by 0/243580012 - Codice fracale 8080777016 - Accessabilità - Phracy - Coole potor     Image: Codice - Partia by 0/243580012 - Codice fracale 8080777016 - Accessabilità - Phracy - Coole potor     Image: Codice - Partia by 0/243580012 - Codice fracale 8080777016 - Accessabilità - Phracy - Coole potor     Image: Codice - Partia by 0/243580012 - Codice fracale 8080777016 - Accessabilità - Phracy - Coole potor </th <th>Reporte Perrinte - Pertia Iva 02243860112 - Codoc fiscale 800878770016 - Accessibilità - Privacy - Coolle poloy            <td< th=""><th></th><th></th><th></th><th></th><th></th><th></th><th></th></td<></th>                                                                                                    | Reporte Perrinte - Pertia Iva 02243860112 - Codoc fiscale 800878770016 - Accessibilità - Privacy - Coolle poloy <td< th=""><th></th><th></th><th></th><th></th><th></th><th></th><th></th></td<>                                                                                                    |                                                        |                                                     |                                                          |                               |         |                              |                   |
| Image: Statema Plenonte     And fice Visualizza (ronologia Segnalibit Strumenti Aluto     apdifica Visualizza (ronologia Segnalibit Strumenti Aluto     apdifica Visuality (ro                                                                                                    | Image: Segnal bit Segnal bit Segn            |                                                        | ,                                                   |                                                          |                               |         |                              |                   |
| Image: Segnal bit is strumenti Ajuto                                                                                                    | Image: State and State State St            |                                                        |                                                     |                                                          |                               |         |                              |                   |
| Acdifica Visualiza Cronologia Segnalibri Strumenti Aluto                                                                                                    | Algodifica Yisualizza Cronologia Segnalibi Strumenti Ajuto - •   pp Suite. Tutti i miei appunta: Image: Segnalibi Strumenti Ajuto - •   pp Suite. Tutti i miei appunta: Image: Segnalibi Strumenti Ajuto - •   pp Suite. Tutti i miei appunta: Image: Segnalibi Strumenti Ajuto - •   pp Suite. Tutti i miei appunta: Image: Segnalibi Strumenti Ajuto - •   pp Suite. Tutti i miei appunta: Image: Segnalibi Strumenti Image: Segnalibi Image: Segnalibi   Sistemapiemonte Image: Segnalibi Image: Segnalibi Image: Segnalibi Image: Segnalibi   Indennizzo danni da fauna selvatica Utente & DENO 28 CSI PEMONTE Ente: CAA Coldretti   NI PROVOCATI DALLA FAUNA ALL'AGRICOL TURA - ANNO 2020 NCO AZIENDE Image: Segnalibi   at 1d i 1 (1 risutati) Image: Segnalibi Image: Segnalibi Image: Segnalibi   UAA Image: Partia tVA Image: Denominazione Image: Segnalibi Image: Segnalibi   IDRLSS96C44A124H 01632350052 AGRITURISNO BOORITO DI BOORITO ALESSIA ASTI CESSOLE                                                                                                    | . 0 .                                                  | a 🝙 📥 🗖                                             |                                                          |                               |         | A 6                          | 12:27             |
| dodifica Lisualizza Cronologia Segnalibri Strumenti Aiuto -   op Suite. Tutti i miei appunta: X Sistema Piemonte - NEMBO X +   → C* ① ①   ③ ① ② Itst-www.sistemapiemonte.it/nembopratiche_ref/nuovoprocedimento/ricercaBandoSingolo.do 00%   Sistemapiemonte   Indennizzo danni da fauna selvatica   / Elenco bandi / Dettaglio bando / Elenco aziende   Utente & DEMO 28 CSI PEMOINTE Ente: CAA Coldirett                                                                                                    | godifica Yisualiza Çronologia Segnilikii Ştrumenti Aiuto -                                                                                                    |                                                        | • • •                                               |                                                          |                               |         |                              | 28/05/202         |
| pp Suite. Tutt i miei appunta X Si Sistema Piemonte - NEMBO X +<br>→ C 1 1 (1 risultati)  CUAA   Partita IVA  Partita IVA Partita IVA Partita IVA Partita IVA Partita IVA Parti                                                                      | pp Suite: Tutti i miei appunta: X S Sistema Piemonte - NEMBO X +<br>→ C I no Sistemapiemonte - NEMBO X +<br>NI I I I I I I I I I I I I I I I I I I                                                                                                     | <u>M</u> odifica <u>V</u> isualizza <u>C</u> ronologia | S <u>eg</u> nalibri <u>S</u> trumenti <u>A</u> iuto |                                                          |                               |         |                              | - 6               |
| C C   Sistemapiemonte   Indennizzo danni da fauna selvatica Indennizzo danni da fauna selvatica Utente & DEMO 28 CSI PEMONTE Ente: CAA Coldrett INI PROVOCATI DALLA FAUNA ALL'AGRICOLTURA - ANNO 2020 ICO AZIENDE 1 di 1 (1 risutati) CUAA                                                                                                    |                                                                                                    | App Suite. Tutti i miei appuntari 🗙                    | SP Sistema Piemonte - NEMBO                         | × +                                                      |                               |         |                              |                   |
| Sistemaplemonte Indennizzo danni da fauna selvatica  / Elenco band / Dettaglio bando / Elenco aziende Utente & DEMO 28 CSI PEMONTE Ente: CAA Cokirett NI PROVOCATI DALLA FAUNA ALL'AGRICOLTURA - ANNO 2020 ICO AZIENDE  1 di 1 (1 risutati)  CUAA   Partita IVA Denominazione  CUAA Provincia sede legale Comune sede legale Comune sede legale Comune sede legale                                                                                                    | Sistemaplemonte Indennizzo danni da fauna selvatica Utente & DEMO 28 CSI PEMONTE Ente: CAA Coldiretti INI PROVOCATI DALLA FAUNA ALL'AGRICOLTURA - ANNO 2020 NCO AZIENDE a 1 di 1 (1 risutati)  Utente & Partita IVA  Partita IVA   | ) > C' 10                                              | 🛛 🔏 tst-www. <b>sistem</b> ap                       | iemonte.it/nembopratiche_ref/nuovoprocedimento/ricerca   | BandoSingolo.do               | 80% *** | · 🖂 🕁                        |                   |
| Indennizzo danni da fauna selvatica Utente & DEMO 28 CSI PEMONTE Ente: CAA Coldret NI PROVOCATI DALLA FAUNA ALL'AGRICOLTURA - ANNO 2020 NCO AZIENDE  1 di 1 (1 risultati) Utente & Partita IVA & Denominazione QUAA & Partita IVA & Denominazione QUAA COMPARIANE COMPARIANE COMPAR                                                                       | Indennizzo danni da fauna selvatica         Utene à DEMO 28 CSIPEMONTE Ente: CAA Coldiretti         INI PROVOCATI DALLA FAUNA ALL'AGRICOLTURA - ANNO 2020         INI PROVOCATI DALLA FAUNA ALL'AGRICOLTURA - ANNO 2020         INI PROVOCATI DALLA FAUNA A                                                                                                    | Sistemapiemonte                                        |                                                     |                                                          |                               |         |                              |                   |
| ✓ Elenco bandi / Dettaglio bando / Elenco aziende          NI PROVOCATI DALLA FAUNA ALL'AGRICOLTURA - ANNO 2020         ICO AZIENDE         1 di 1 (1 risutati)         CUAA           QUAA                 QUAA                 QUAA                                                                                                    | <pre>/ Elenco bandi / Dettaglio bando / Elenco aciende Utente &amp; DEMO 28 CSIPEMONTE Ente: CAA Coldretti INI PROVOCATI DALLA FAUNA ALL'AGRICOLTURA - ANNO 2020 NCO AZIENDE  st di 1(1 risultati)  CUAA</pre>                                                                                                    | Indennizzo danni da                                    | i fauna selvatica                                   |                                                          |                               |         |                              |                   |
| NI PROVOCATI DALLA FAUNA ALL'AGRICOLTURA - ANNO 2020                                                                                                    | NI PROVOCATI DALLA FAUNA ALL'AGRICOLTURA - ANNO 2020                                                                                                    |                                                        | / Elenco aziende                                    |                                                          |                               | Ute     | ente 🏝: DEMO 28 CSI PIEMONTE | Ente: CAA Coldine |
| I di 1 (1 risultati)                                                                                                    | NCO AZIENDE                                                                                                    | me / Elenco bandi / Dettaglio bando                    | INA ALL'AGRICOLTURA - ANI                           | 10 2020                                                  |                               |         |                              |                   |
| CUAA                                                                                                    | a 1 di 1 (1 risutati)<br>a 1 di 1 (1 risutati)<br>CUAA                                                                                                    | me / Elenco bandi / Dettaglio bando                    |                                                     |                                                          |                               |         |                              |                   |
| I d i 1 (1 risutati) UUAA                                                                                                    | a 1 di 1 ( risutati)       CUAA       Paritia IVA       Denominazione       Provincia sede legale       Comune sede legale         BDRLSS90244A124H       0163250052       AGRTURISMO BODRITO DI BODRITO ALESSIA       ASTi       CESSOLE                                                                                                    | MNI PROVOCATI DALLA FAU                                |                                                     |                                                          |                               |         |                              |                   |
| CUAA                                                                                                    | CUAA       Partita IVA       Denominazione       Provincia sede legale       Comune sede legale         DDLSS89C44A124H       0183255052       AGRITURISMO BODRITO DI BODRITO ALESSIA       AST       CESSOLE                                                                                                    | me / Elenco bandi / Dettaglio bando                    |                                                     |                                                          |                               |         |                              | ▼ ⊑               |
|                                                                                                    | BDRLSS99C44A124H 01632350052 AGRITURISMO BODRITO DI BODRITO ALESSIA ASTI CESSOLE                                                                                                    | KINI PROVOCATI DALLA FAU ENCO AZIENDE                  |                                                     |                                                          |                               |         |                              | VE                |
| BDRLSS99C44A124H 01632350052 AGRITURISMO BODRITO DI BODRITO ALESSIA ASTI CESSOLE                                                                                                    |                                                                                                    | INNI PROVOCATI DALLA FAU<br>ENCO AZIENDE               | Partita IVA                                         | ¢ Denominazione                                          | Provincia sede legale         |         | Comune sede leg              | ale               |
|                                                                                                    | Irea nuovo procedimento per questa azienda                                                                                                    | MINI PROVOCATI DALLA FAU<br>ENCO AZIENDE               | Partita IVA<br>01632550052                          | Denominazione     AGRITURISMO BODRITO DI BODRITO ALESSIA | Provincia sede legale<br>ASTI |         | Comune sede leg     CESSOLE  | ale               |
|                                                                                                    | BDRLSS99C44A124H 01632350052 AGRITURISMO BODRITO DI BODRITO ALESSIA ASTI CESSOLE                                                                                                    | Iome / Elenco bandi / Dettaglio bando                  |                                                     |                                                          |                               |         |                              |                   |

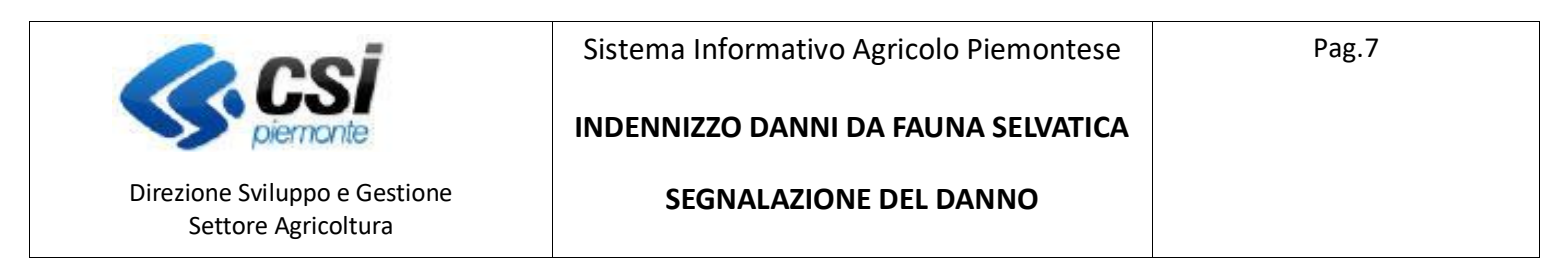

#### Inserire eventuali le note e proseguire.

| <u>File M</u> odifica           | a <u>V</u> isualizza <u>C</u> ronologia S <u>e</u> | <u>eg</u> nalibri <u>S</u> trumenti <u>A</u> iut | 0                            |                                              |                       |                             | - o ×                           |
|---------------------------------|----------------------------------------------------|--------------------------------------------------|------------------------------|----------------------------------------------|-----------------------|-----------------------------|---------------------------------|
| 🚥 App Suite                     | e. Tutti i miei appuntari 🗙 🛛                      | SP Sistema Piemonte - NEI                        | мво × +                      |                                              |                       |                             |                                 |
| $\leftrightarrow$ $\rightarrow$ | C' û                                               | 🛛 🔏 tst-www.siste                                | mapiemonte.it/nembopratic    | ne_ref/nuovoprocedimento/ricercaBa           | andoSingolo.do        | 80% … 🛛 🏠                   | III\ 🗉 🛎 🗏                      |
| Si                              | stemapiemonte                                      |                                                  |                              |                                              |                       | _                           |                                 |
| In                              | dennizzo danni da fai                              | una selvatica                                    | CONFERMA NUOVO PROCEDIM      | ENTO                                         | ×                     |                             |                                 |
| Home / Elen                     | co bandi / Dettaglio bando / El                    |                                                  | Stai cercando di creare un n | uovo procedimento per l'azienda selezionata, | vuoi continuare ?     | Utente 🏝 DEMO 28 CSI PIEMON | TE Ente: CAA Coldiretti   Esci⊕ |
|                                 | AZIENDE                                            |                                                  | Note                         | Inserire eventuali note (al massimo 4000 ca  | aratteri)             |                             |                                 |
| Pagina 1 di 1 (                 | (1 risultati)                                      |                                                  | no, chiudi                   |                                              | si, prosegui          |                             |                                 |
|                                 | CUAA                                               | Partita IVA                                      | Denominazione                |                                              | Provincia sede legale | ¢ Comune sede le            | egale 🔶                         |
| Ð                               | BDRLSS99C44A124H                                   | 01632350052                                      | AGRITURISMO BODRITO          | D DI BODRITO ALESSIA                         | ASTI                  | CESSOLE                     |                                 |
| indietro                        |                                                    |                                                  |                              |                                              |                       |                             |                                 |
|                                 | CSI<br>piemonte                                    |                                                  |                              |                                              |                       |                             |                                 |
|                                 |                                                    |                                                  |                              |                                              |                       |                             |                                 |
| م 🖿                             |                                                    | 🔮 🗉                                              |                              |                                              |                       | ~ "                         | 12:32 R                         |

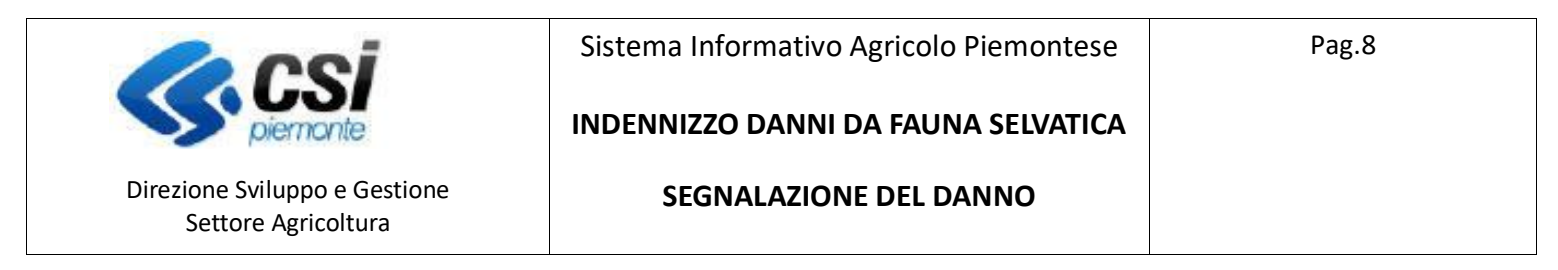

### Quadro Dati Identificativi

Viene compilato automaticamente con i dati di anagrafe, è possibile modificare solo i dati presenti nel primo paragrafo per selezionare l'amministrazione di competenza. E' obbligatorio effettuare la conferma.

| < App | Suite. Tutti i miei                                                    | appuntar 🗙 SF                                                                       | Sistema Pie                                     | emonte - N                               | емво 🗙               | +            |                                 |                |     |                              |                          |
|-------|------------------------------------------------------------------------|-------------------------------------------------------------------------------------|-------------------------------------------------|------------------------------------------|----------------------|--------------|---------------------------------|----------------|-----|------------------------------|--------------------------|
| )-    | ) С Ф                                                                  |                                                                                     | 🛡 🔏 tst                                         | -www.sist                                | emapiemonte.         | it/nembop    | ratiche_ref/cunemb              | oo105/index.do | 80% | ···· 🖂 🕁                     | III\ 🗊                   |
|       | Indennizzo                                                             | danni da fau                                                                        | na selvat                                       | ica                                      |                      |              |                                 |                |     |                              |                          |
| ome / | Elenco bandi / Det                                                     | taglio bando / Dati io                                                              | dentificativi                                   |                                          |                      |              |                                 |                |     | Utente 🏝: DEMO 28 CSI PIEMOI | VTE Ente: CAA Coldiretti |
| ◙     | BDRLSS99C44A<br>2020 - Danni pro<br>In Bozza dal 28/<br>Segnalazione d | 124H - AGRITURISM<br>ovocati dalla Fauna<br>05/2020 12:34:09<br>el danno - In Bozza | IO BODRITO I<br>all'agricoltu<br>a dal 28/05/20 | DI BODRITO<br>ra - ANNO 2<br>20 12:34:09 | ALESSIA<br>020       |              |                                 |                |     | Operazio                     | ni - 칠 🗐 📄 📮             |
| i     | Dati<br>identificativi                                                 | Dati Identificativi<br>del danno                                                    | Conti<br>correnti                               | Danni<br>Fauna                           | Dichiarazioni        | Allegati     | Controlli SIGC<br>(informatici) |                |     |                              |                          |
|       |                                                                        | E                                                                                   | nte compete                                     | nte *                                    | selezionare          |              |                                 |                |     |                              |                          |
|       |                                                                        |                                                                                     |                                                 | Note                                     | Inserire le note (al |              |                                 |                |     |                              |                          |
|       |                                                                        |                                                                                     | Richiede                                        | nte *                                    | BODRITO ALESS        | IA - RAPPRES | SENTANTE LEGALE / TIT           | OLARE          |     |                              |                          |
| i     | ndietro                                                                |                                                                                     |                                                 |                                          |                      |              |                                 |                |     |                              | confer                   |
|       | DATI GENERAL                                                           | I                                                                                   |                                                 |                                          |                      |              |                                 |                |     |                              |                          |
| С     | uaa                                                                    |                                                                                     | BD                                              | RLSS99C44                                | A124H                |              |                                 |                |     |                              |                          |
| P     | artita IVA                                                             |                                                                                     | 016                                             | 32350052                                 |                      |              |                                 |                |     |                              |                          |
| D     | enominazione                                                           |                                                                                     | AG                                              | RITURISMO                                | BODRITO DI BODRI     | TO ALESSIA   |                                 |                |     |                              |                          |
| In    | itestazione azieno                                                     | la                                                                                  |                                                 |                                          |                      |              |                                 |                |     |                              |                          |
|       |                                                                        |                                                                                     | 0.00                                            |                                          |                      |              |                                 |                |     |                              |                          |

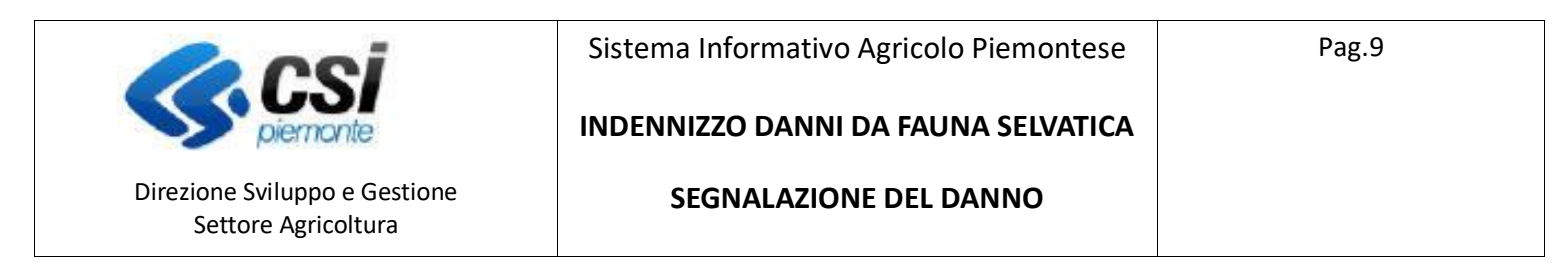

## Quadro Dati Identificativi del danno

| <u>File M</u> odifica <u>V</u> isualizza                             | <u>C</u> ronologia S <u>eg</u> na                                                          | alibri <u>S</u> trum                             | enti <u>A</u> iuto                           |                  |                                                                                      |     |               |                         | - 1             | 5 × 6           |
|----------------------------------------------------------------------|--------------------------------------------------------------------------------------------|--------------------------------------------------|----------------------------------------------|------------------|--------------------------------------------------------------------------------------|-----|---------------|-------------------------|-----------------|-----------------|
| 🚥 App Suite. Tutti i miei                                            | appuntar X SP                                                                              | Sistema Piem                                     | nonte - NEMBO 🗙 -                            | ł                |                                                                                      |     |               |                         |                 |                 |
| ← → ♂ ଢ                                                              | C                                                                                          | ) 🔏 tst-v                                        | www.sistemapiemonte.i                        | t/nembop         | ratiche_ref/cunembo311l/index.do                                                     | 80% | ⊠ ☆           | ·                       | \ ⊡             | . Ξ             |
| Sistemapier                                                          | monte                                                                                      |                                                  |                                              |                  |                                                                                      |     |               |                         |                 |                 |
| Indennizzo                                                           | danni da faun                                                                              | a selvatic                                       | ca                                           |                  |                                                                                      |     |               |                         |                 |                 |
| Home / Elenco bandi / De                                             | ttaglio bando / Dati Ide                                                                   | ntificativi del D                                | Danno                                        |                  |                                                                                      |     | Utente 🏝: DEN | IO 28 CSI PIEMONTE      | Ente: CAA Coldi | iretti   Esci 🗭 |
| BDRLSS99C44A<br>2020 - Danni pr<br>In Bozza dal 28<br>Segnalazione d | 124H - AGRITURISMO<br>ovocati dalla Fauna a<br>/05/2020 12:34:09<br>del danno - In Bozza d | BODRITO DI E<br>Il'agricoltura<br>dal 28/05/2020 | BODRITO ALESSIA<br>- ANNO 2020<br>0 12:34:09 |                  |                                                                                      |     |               | Operazioni <del>-</del> |                 | ₽ 3             |
| Dati<br>identificativi                                               | Dati Identificativi<br>del danno                                                           | Conti<br>correnti                                | Danni Dichiarazioni<br>Fauna                 | Allegati         | Controll SISC<br>(informatici)                                                       |     |               |                         |                 | ]               |
| Ultima modifica                                                      |                                                                                            |                                                  |                                              |                  |                                                                                      |     |               |                         |                 |                 |
| <b>(</b> )                                                           | , CSI<br>piermonte                                                                         |                                                  | Regione Piemo                                | nte - Partita Iv | a 02843880012 - Codice fiscale 80087670016 - Accessibilità - Privacy - Cookie policy |     |               |                         |                 |                 |

| - | Q | 7 | • | ŰE | ۲ | ^ 🧖 ITA 12:36<br>28/05/2020 |
|---|---|---|---|----|---|-----------------------------|

Premere su "Inserisci" per digitare i dati identificativi del danno da segnalare.

| File Mo | odifica Visualiz                                                | ra Cronologia Segr                                                                           | alibri Strur                                   | nenti Aiu                              | ito            |                |                                 |                                        |             |          |
|---------|-----------------------------------------------------------------|----------------------------------------------------------------------------------------------|------------------------------------------------|----------------------------------------|----------------|----------------|---------------------------------|----------------------------------------|-------------|----------|
|         | Suite Tutti i mi                                                | ei annuntar 🗙 , 💵                                                                            | Sistema Pier                                   | monte - N                              | EMBO X -       | ÷              |                                 |                                        | - i         |          |
|         |                                                                 |                                                                                              |                                                | waran cict                             |                | •<br>•/nomboni | ratiche ref/gun                 | mba311m/index.do                       |             | . =      |
| $\odot$ | Sistemania                                                      |                                                                                              | la car                                         |                                        | emapiemontea   | Unembop        | atione_relycom                  |                                        | · •         |          |
|         | Indennizz                                                       | o danni da faun                                                                              | a selvati                                      | ca                                     |                |                |                                 |                                        |             |          |
| Home /  | Elenco bandi / E                                                | ettaglio bando / Dati Ide                                                                    | entificativi del                               | Danno / Me                             | odifica        |                |                                 | Utente 🍰 DEMO 28 CSI PIEMONTE Ente: CA | A Coldirett | Escie    |
|         | BDRLSS99C44<br>2020 - Danni p<br>In Bozza dal 2<br>Segnalazione | A124H - AGRITURISMO<br>provocati dalla Fauna a<br>8/05/2020 12:34:09<br>del danno - In Bozza | D BODRITO D<br>all'agricoltur<br>dal 28/05/202 | I BODRITO<br>a - ANNO 2<br>20 12:34:09 | ALESSIA<br>020 |                |                                 | Operazioni - 🍋 🔚                       |             | 9        |
| i       | Dati                                                            | Dati Identificativi<br>del danno                                                             | Conti                                          | Danni<br>Fauna                         | Dichiarazioni  | Allegati       | Controlli SIGC<br>(informatici) |                                        |             |          |
|         |                                                                 |                                                                                              |                                                |                                        |                |                | (                               |                                        |             |          |
|         |                                                                 |                                                                                              | Data del dar                                   | nno*                                   |                |                |                                 |                                        |             | <b>#</b> |
|         |                                                                 | Prov                                                                                         | /incia del dar                                 | nno*                                   | selezionare    |                |                                 |                                        |             | ~        |
|         |                                                                 | Con                                                                                          | nune del dar                                   | nno*                                   | selezionare    |                |                                 |                                        |             | ~        |
|         |                                                                 |                                                                                              | Istitu                                         | uto *                                  | selezionare    |                |                                 |                                        |             |          |
|         |                                                                 | Pichiesta Per                                                                                | izia con urge                                  |                                        | No             |                |                                 |                                        |             | _        |
|         |                                                                 | Nemeauren                                                                                    | izia con arge                                  |                                        |                |                |                                 |                                        |             | _        |
|         |                                                                 |                                                                                              |                                                | lote                                   |                |                |                                 |                                        |             |          |
|         |                                                                 |                                                                                              |                                                |                                        |                |                |                                 |                                        |             | .::      |
| i       | ndietro                                                         |                                                                                              |                                                |                                        |                |                |                                 |                                        | confe       | rma      |
|         | ρ                                                               | <b>—</b>                                                                                     |                                                |                                        | 1              |                |                                 |                                        | 12:40       |          |
| -       |                                                                 |                                                                                              |                                                |                                        | <u> </u>       |                |                                 |                                        | 28/05/20    | 20 4     |

NEMBO - 03 - Manuale Indennizzo danni da fauna selvatica - Segnalazione del danno V01

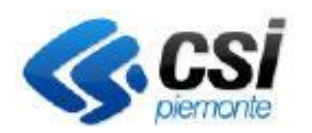

Direzione Sviluppo e Gestione

Settore Agricoltura

Sistema Informativo Agricolo Piemontese

INDENNIZZO DANNI DA FAUNA SELVATICA

SEGNALAZIONE DEL DANNO

Il quadro dovrà essere compilato come segue:

Data del danno: selezionare la data

Provincia del danno: selezionare una provincia tra quelle proposte

Istituto: selezionare l'istituto dall'elenco proposto.

Nominativo: Se è stato selezionato un istituto, l'applicativo propone un elenco di nominativi da selezionare.

Se ISTITUTO selezionato = "ALTRO" si potrà digitare un nominativo liberamente.

Se NOMINATIVO selezionato = "ALTRO" compare una nuova casella dove digitare un nominativo liberamente.

Il nominativo non è un dato obbligatorio.

| <u>Eile M</u> odifica <u>V</u> isualizza <u>C</u> ronologia S <u>eg</u> nalibri <u>S</u> trumenti <u>A</u>                                                                                                  | iuto                                                    |                 | - 0          | $\times$ |
|----------------------------------------------------------------------------------------------------|---------------------------------------------------------|-----------------|--------------|----------|
| 🗪 App Suite. Posta in arrivo 🛛 🗙 SP Sistema Piemonte -                                                                                                    | NEMBO × M Posta in arrivo (454) - pat.fossal × +        |                 |              |          |
| $\leftarrow$ $\rightarrow$ C $\textcircled{a}$ $\boxed{0}$ $\swarrow$ tst-www.s                                                                                                    | stemapiemonte.it/nembopratiche_ref/cunembo311m/index.do | 80% 🗵 🏠         | II\ 🗉 🔹      | ≡        |
| BORL 5399C44A124H - AGRITURISMO BODRITO DI BODRI<br>2020 - Danni provecsti dalla Fauna all'agricoltura - ANN<br>In Bozza dal 28/05/2020 12:34:99<br>Segnalazione dei danno - In Bozza dal 28/05/2020 12:34: | O ALESSIA<br>2820<br>99                                 | Operazioni - 🍡  | ■ ■ ₽ ∂      | Ŷ        |
| Dati Dati Identificativi Conti Dann<br>identificativi del danno correnti Fauni                                                                                                    | , Dichiarazioni Allegati Controlli SIGC (informatici)   |                 |              |          |
| Data dei danno*                                                                                                    | 04/05/2020                                              |                 | <b>**</b>    |          |
| Provincia del danno*                                                                                                    | ASTI                                                    |                 | ~            |          |
| Comune del danno*                                                                                                    | ARAMENGO                                                |                 | ~            |          |
| Istituto *                                                                                                    | Area a Caccia Specifica                                 |                 | ~            |          |
| Nominativo                                                                                                    | Altro                                                   |                 | ~            |          |
| Altro nominativo*                                                                                                    |                                                         |                 |              |          |
| Richiesta Perizia con urgenza                                                                                                    | No                                                      |                 |              |          |
| Note                                                                                                    |                                                         |                 |              |          |
| indietro                                                                                                    |                                                         |                 | conferma     |          |
|                                                                                                    |                                                         |                 | 14:25        | ~        |
| 🔳 👂 🖪 📄 🥥 🔮 🛛                                                                                                    |                                                         | ^ <i>(</i> , II | A 28/05/2020 | 4        |

Se "Richiesta perizia con urgenza" = SI, sarà obbligatorio digitare il "motivo urgenza" ed eventualmente le note urgenza; questi dati non sono presenti se la richiesta perizia urgente vale NO.

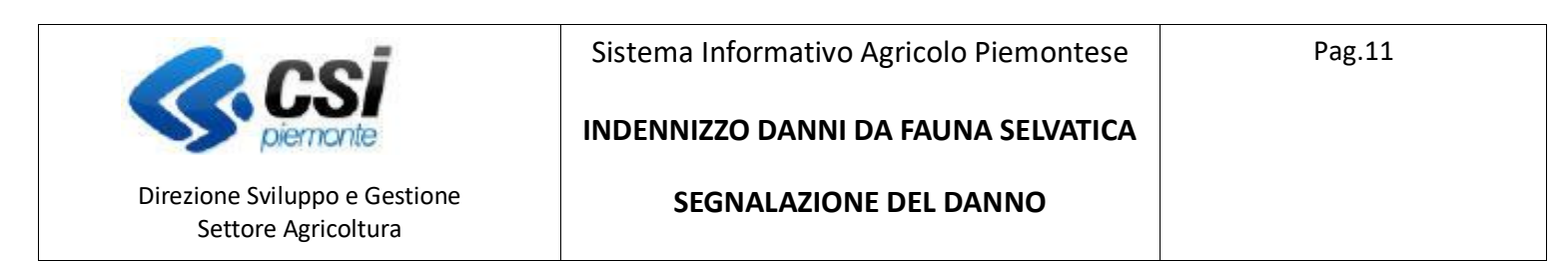

### Quadro Conti correnti

| ox App Suite.     X     Image: Sistema Pieronte - NEMBO     X       (     >     C*     (     (       (     >     C*     (     (                                                                                 |                                                                                            |  |  |  |  |  |  |  |  |  |  |  |  |  |  |
|----------------------------------------------------------------------------------------------------|--------------------------------------------------------------------------------------------|--|--|--|--|--|--|--|--|--|--|--|--|--|--|
| (←) → C* (h)     (0) (# tst-www.sistemapiemonte.it/nembopratiche_ref/cunembo120/index.do     (70%)                                                                                                    | ←) → C <sup>1</sup> ŵ 10 ½ tst-www.sistemapiemonteit/nembopratiche_ref/cunembo120/index.do |  |  |  |  |  |  |  |  |  |  |  |  |  |  |
| Sistemaplemonte                                                                                                    |                                                                                            |  |  |  |  |  |  |  |  |  |  |  |  |  |  |
| Sistemapiemonte                                                                                                    |                                                                                            |  |  |  |  |  |  |  |  |  |  |  |  |  |  |
| Indennizzo danni da fauna selvatica                                                                                                    |                                                                                            |  |  |  |  |  |  |  |  |  |  |  |  |  |  |
| Home / Ricera procedimenti / Elenco procedimenti / Dettaglio Oggeto / Conti correnti / Monifica Ulter                                                                                                    | nte 🏝 DEMO 28 CSI PIEMONTE 🛛 Ente: CAA Coldiretti   Esci 🔅                                 |  |  |  |  |  |  |  |  |  |  |  |  |  |  |
| O0334180030 - AZ. AGR. COMAZZI E PIGATTO S. S.<br>2020 - Dami provocati dalla Fauna all'Agricottura - ANNO 2020<br>In Bozza dal 400/2020 d 1419.22<br>Segnalazione del danno - In Bozza dal 04/02/2020 14.19.22 | Operazioni - 🔌 🗐 🖶 🔒                                                                       |  |  |  |  |  |  |  |  |  |  |  |  |  |  |
| Dati         Dati Identificativi         Conti<br>identificativi         Conti<br>del danno         Disni<br>correnti         Dichlarazioni         Allegati         Contolli SIOC<br>(informatici)             |                                                                                            |  |  |  |  |  |  |  |  |  |  |  |  |  |  |
| Banca Sportello Indirizzo Intestazione                                                                                                    | IBAN                                                                                       |  |  |  |  |  |  |  |  |  |  |  |  |  |  |
| BANCO POPOLARE     OLEGGIO VIA BOURNE',9 - 28047 - OLEGGIO (NO)     AZ. AGR. COMAZZI E PIGATTO S.S.                                                                                                    | IT03T050344554000000001808                                                                 |  |  |  |  |  |  |  |  |  |  |  |  |  |  |
| anula                                                                                                    | conferma                                                                                   |  |  |  |  |  |  |  |  |  |  |  |  |  |  |
| Regione Piemonte - Partita iva 02843800012 - Codice fiscale 80087670010 - Accessibilità - Privacy - Cookie policy<br>piermonte                                                                                  |                                                                                            |  |  |  |  |  |  |  |  |  |  |  |  |  |  |

| 4 | Q | r | • | ۲ | ŰE | 3 | ^ | ITA | 17:06<br>29/06/2020 | <b>P</b> 2 |
|---|---|---|---|---|----|---|---|-----|---------------------|------------|
|   |   |   |   |   |    |   |   |     |                     |            |

I dati del conto corrente sono proposti automaticamente, è possibile modificare il c/c nel caso in cui ce ne fosse più di uno.

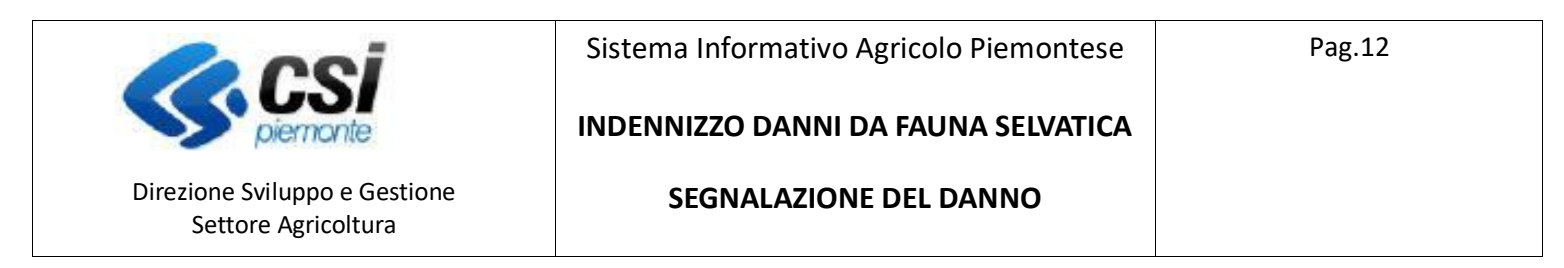

### Quadro Danni Fauna

Attraverso il tasto 🕂 è possibile inserire i danni da fauna, come riportato nelle immagini che seguono:

| E  | le <u>M</u> o | odifica <u>V</u> isualiz                                   | za <u>C</u> ronologia                                                                 | Segnalibri <u>S</u> tr                               | umenti <u>A</u> iu                          | uto             | M Darta i        | (454)                          |                             |                                       |             |                   |                 | -                  | ٥             | × |
|----|---------------|------------------------------------------------------------|---------------------------------------------------------------------------------------|------------------------------------------------------|---------------------------------------------|-----------------|------------------|--------------------------------|-----------------------------|---------------------------------------|-------------|-------------------|-----------------|--------------------|---------------|---|
| (. | ←) –          | C 🕜                                                        |                                                                                       | 🖸 🔏 ts                                               | st-www.sist                                 | temapiemont     | e.it/nembo       | pratiche_ref                   | /cunembo310l/index.c        | 0                                     | E 80%       | ··· 🖂 🕁           |                 | lii\ 🗉             | ٢             | Ξ |
|    |               | Sistemapi                                                  | emonte                                                                                |                                                      |                                             |                 |                  |                                |                             |                                       |             |                   |                 |                    |               | ^ |
|    |               | Indenniza                                                  | o danni da fa                                                                         | auna selva                                           | tica                                        |                 |                  |                                |                             |                                       |             |                   |                 |                    |               |   |
|    | Home /        | Ricerca procedin                                           | ento / Elenco proc                                                                    | edimenti / Det                                       | taglio Oggetto                              | / Danni Fauna   |                  |                                |                             |                                       |             | Utente 🏝: DEMO 28 | CSI PIEMONTE Er | te: CAA Coldire    | itti   Esci ( | • |
|    | ◙             | BDRLSS99C4<br>2020 - Danni<br>In Bozza dal<br>Segnalazione | 4A124H - AGRITUR<br>provocati dalla Fat<br>28/05/2020 12:34:09<br>e del danno - In Bo | ISMO BODRITO<br>ina all'agricolt<br>vzza dal 28/05/2 | DI BODRITO<br>ura - ANNO 2<br>2020 12:34:09 | ALESSIA<br>2020 |                  |                                |                             |                                       |             |                   | Operazioni +    | 1 🗐 🗎              | a 9           |   |
|    | i             | Dati<br>identificativi                                     | Dati Identificativi<br>del danno                                                      | Conti<br>correnti                                    | Danni<br>Fauna                              | Dichiarazioni   | Allegati         | Controlli SIG<br>(informatici) | с                           |                                       |             |                   |                 |                    |               |   |
|    | Visi          | ualizza piano col                                          | urale grafico                                                                         |                                                      |                                             |                 |                  |                                |                             |                                       |             |                   |                 | ~                  | Ш <b>т</b>    |   |
|    | ÷             | 1 📉                                                        |                                                                                       | Progr.                                               | ¢                                           | Specie          |                  |                                | Tipologia Danno             |                                       | Descrizione |                   | Quantità        |                    |               |   |
| 1  |               |                                                            |                                                                                       |                                                      |                                             |                 |                  |                                | Nessun record trova         | o                                     |             |                   |                 |                    |               |   |
| /  | Ultim         | a Modifica                                                 |                                                                                       |                                                      |                                             |                 |                  |                                |                             |                                       |             |                   |                 |                    |               |   |
|    |               |                                                            | s csi                                                                                 |                                                      |                                             | Regione Piem    | onte - Partita I | lva 028438600                  | 12 - Codice fiscale 8008767 | 0016 - Accessibilità - Privacy - Cook | ie policy   |                   |                 |                    |               | J |
|    | -             | <u>م</u>                                                   | niemonte                                                                              | <b>Ve</b>                                            | 6                                           | 5               |                  |                                |                             |                                       |             |                   | ^ <i>(</i> (;   | ITA 14:4<br>28/05/ | 1<br>2020     |   |

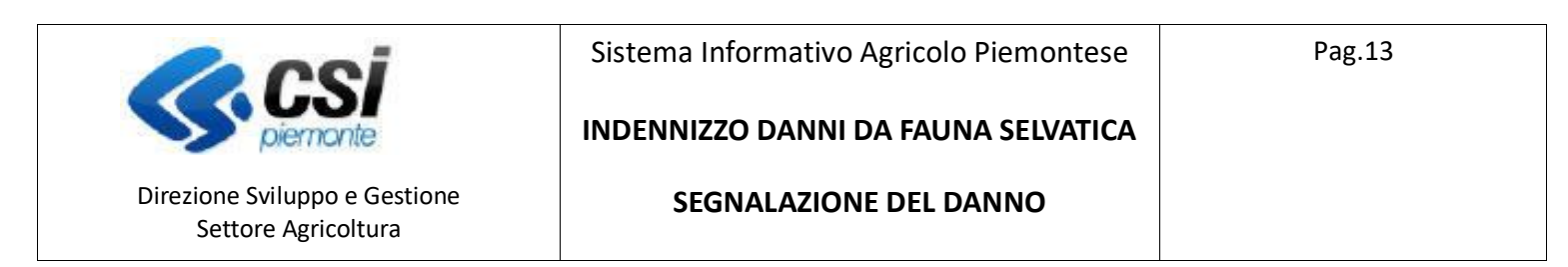

| <u>F</u> ile <u>M</u> o                   | odifica <u>V</u> isualizz                                       | a <u>C</u> ronologia S <u>e</u>                                                       | gnalibri <u>S</u> tr                           | rumenti <u>A</u> i                           | iuto                   |                |                                 |                             |      |                               | -                | ٥                | $\times$ |
|-------------------------------------------|-----------------------------------------------------------------|---------------------------------------------------------------------------------------|------------------------------------------------|----------------------------------------------|------------------------|----------------|---------------------------------|-----------------------------|------|-------------------------------|------------------|------------------|----------|
| ox App                                    | Suite. Posta in a                                               | rrivo 🗙 🛽                                                                             | P Sistema P                                    | iemonte - N                                  | иемво 🗙                | M Posta i      | n arrivo (454) - pa             | at.fossat × +               |      |                               |                  |                  |          |
| $\langle \boldsymbol{\leftarrow} \rangle$ | → C' û                                                          |                                                                                       | 🛡 🔏 t                                          | st-www. <b>sis</b>                           | temapiemonte           | .it/nembo      | oratiche_ref/cu                 | inembo310i/index.do         | F 80 | ◎ … ⊠ ☆                       | MA (             | •                | ≡        |
| Home /                                    | Ricerca procedim                                                | ento / Elenco proced                                                                  | limenti / Det                                  | taglio Oggett                                | to / Danni Fauna /     | Inserisci      |                                 |                             |      | Utente 🏝: DEMO 28 CSI PIEMONT | E Ente: CAA Co   | ldiretti   Esci  | • ^      |
|                                           | BDRLSS99C44<br>2020 - Danni p<br>In Bozza dal 2<br>Segnalazione | A124H - AGRITURIS<br>rovocati dalla Faun<br>8/05/2020 12:34:09<br>del danno - In Boz: | MO BODRITO<br>a all'agricolt<br>za dal 28/05/2 | 0 DI BODRITO<br>:ura - ANNO<br>2020 12:34:0! | D ALESSIA<br>2020<br>9 |                |                                 |                             |      | Operazioni                    | - 🔌 🖻 🗎          | ₿ 8              | I        |
| i                                         | Dati<br>identificativi                                          | Dati Identificativi<br>del danno                                                      | Conti<br>correnti                              | Danni<br>Fauna                               | Dichiarazioni          | Allegati       | Controlli SIGC<br>(informatici) |                             |      |                               |                  |                  |          |
| INS                                       | ERISCI DANN                                                     | I FAUNA                                                                               |                                                |                                              | Dettagli o             | 1<br>del danno |                                 | 2<br>Localizzazione del dan | no   |                               |                  |                  |          |
| Spe                                       | ecie                                                            |                                                                                       |                                                |                                              |                        |                | - sele:                         | zionare                     |      |                               |                  | ~                |          |
| Tip                                       | ologia danno                                                    |                                                                                       |                                                |                                              |                        |                | selez                           | zionare                     |      |                               |                  | ~                |          |
| Ulte                                      | eriori informazio                                               | ni                                                                                    |                                                |                                              |                        |                |                                 |                             |      |                               |                  |                  |          |
| Qua                                       | antità                                                          |                                                                                       |                                                |                                              |                        |                |                                 |                             |      |                               |                  |                  |          |
| Ind                                       | ietro                                                           |                                                                                       |                                                |                                              |                        |                |                                 |                             |      |                               |                  | Conferma         |          |
|                                           |                                                                 |                                                                                       |                                                |                                              |                        |                | 00010000010                     | 0 K E L 0000303040 L 33K B. |      |                               |                  |                  | -<br>-   |
| 4                                         | ρ                                                               | 🔒 🔌                                                                                   | Ue                                             | 6                                            | 3                      |                |                                 |                             |      | ^                             | // ITA 1<br>28/0 | .4:44<br>05/2020 | 4        |

Specie: selezionare una delle specie proposte in elenco

Tipologia del danno: selezionare il tipo di danno proposto in elenco

Ulteriori informazioni: è consentito digitare un testo libero

**Quantità**: digitare la quantità del danno, di seguito sarà visualizzata l'unità di misura in base alla tipologia del danno selezionato.

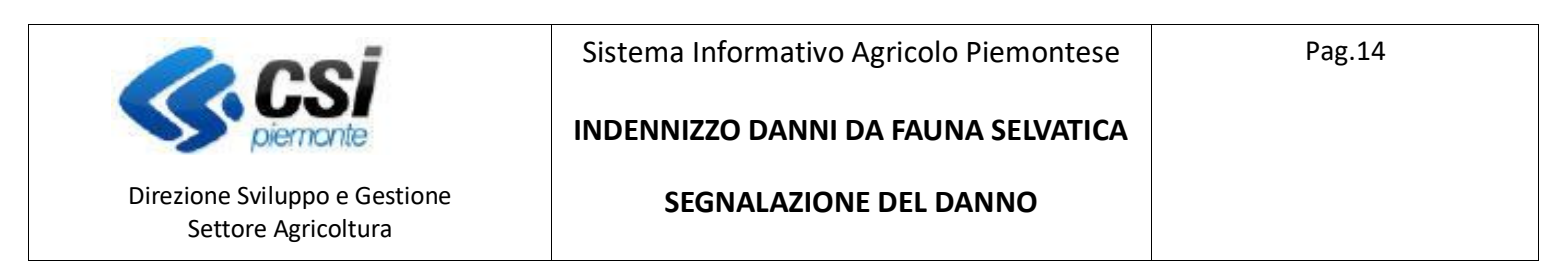

| <u>File</u> <u>M</u> o | difica <u>V</u> isualiz:                                        | za <u>C</u> ronologia S <u>e</u>                                                           | gnalibri <u>S</u> tr                           | rumenti <u>A</u>                            | iuto                    |                |                                 |                                                                        | -              | ٥              | $\times$ |
|------------------------|-----------------------------------------------------------------|--------------------------------------------------------------------------------------------|------------------------------------------------|---------------------------------------------|-------------------------|----------------|---------------------------------|------------------------------------------------------------------------|----------------|----------------|----------|
| 🗪 App                  | Suite. Posta in a                                               | arrivo 🗙 🛽                                                                                 | P Sistema P                                    | iemonte - I                                 | NEMBO ×                 | M Posta i      | n arrivo (454) - p              | atfossal X +                                                           |                |                |          |
| €-                     | ) C' û                                                          |                                                                                            | 🛡 🔏 t                                          | st-www. <b>si</b>                           | stemapiemonte           | e.it/nembo     | pratiche_ref/c                  | unembo310i/index_256.do 🗉 🚥 🗸                                          | III\ C         |                | Ξ        |
|                        | BDRLSS99C44<br>2020 - Danni p<br>In Bozza dal 2<br>Segnalazione | IA124H - AGRITURIS<br>provocati dalla Faun<br>18/05/2020 12:34:09<br>: del danno - In Boz: | MO BODRITC<br>a all'agricolt<br>za dal 28/05/2 | ) DI BODRIT(<br>sura - ANNO<br>2020 12:34:0 | 0 ALESSIA<br>2020<br>19 |                |                                 | Operazioni •                                                           |                | <b>₽</b> ∂     |          |
| i                      | Dati<br>identificativi                                          | Dati Identificativi<br>del danno                                                           | Conti<br>correnti                              | Danni<br>Fauna                              | Dichiarazioni           | Allegati       | Controlli SIGC<br>(informatici) |                                                                        |                |                |          |
| INSE                   | RISCI DANN                                                      | I FAUNA                                                                                    |                                                |                                             |                         |                |                                 |                                                                        |                |                |          |
|                        |                                                                 |                                                                                            |                                                |                                             | Dettagli                | 1<br>del danno |                                 | 2 Localizzazione del danno                                             |                |                |          |
| Spe                    | cie                                                             |                                                                                            |                                                |                                             |                         |                | Cinghia                         | le                                                                     |                | ~              |          |
| Tipo                   | logia danno                                                     |                                                                                            |                                                |                                             |                         |                | Scavi                           |                                                                        |                | ~              |          |
| Ulte                   | riori informazio                                                | ni                                                                                         |                                                |                                             |                         |                |                                 |                                                                        |                |                |          |
| Qua                    | ntità                                                           |                                                                                            |                                                |                                             |                         |                | 50                              |                                                                        |                | На             |          |
| Indi                   | etro                                                            |                                                                                            |                                                |                                             |                         |                |                                 |                                                                        | C              | onferma        |          |
|                        |                                                                 | e csi                                                                                      |                                                |                                             | Regione Piem            | onte - Partita | Iva 02843860012                 | - Codice fiscale 80087670016 - Accessibilità - Privacy - Cookie policy |                |                | ,        |
| 4                      | <u>م</u>                                                        | <b>=</b>                                                                                   | <b>Ue</b>                                      | 6                                           |                         |                |                                 | ^ <i>(i.</i>                                                           | ITA 14<br>28/0 | 4:49<br>5/2020 |          |

Con il tasto conferma si può proseguire con l'inserimento dei dati di localizzazione del danno:

| <u>M</u> odifica <u>V</u> isualizza <u>C</u> ronologia S | egnalibri <u>S</u> trumenti <u>j</u> | Aiuto                  |                                   |                       |                        |            |         |            |           | -          | ٥           |
|----------------------------------------------------------|--------------------------------------|------------------------|-----------------------------------|-----------------------|------------------------|------------|---------|------------|-----------|------------|-------------|
| App Suite. Posta in arrivo 🗙 🗙                           | SP Sistema Piemonte -                | NEMBO X M Post         | ta in arrivo (454) - pa           | at.fossat × +         |                        |            |         |            |           |            |             |
| )  ightarrow CP (D)                                      | 🛛 🔏 tst-www.s                        | istemapiemonte.it/neml | bopratiche_ref/cu                 | nembo310i/index.do    |                        | F          | 80%     | ⊠ ☆        |           | \ ⊡        | ۲           |
|                                                          |                                      |                        |                                   |                       |                        |            |         |            |           |            |             |
| Dati Dati Identificativi del danno                       | Conti Danni<br>correnti Fauna        | Dichiarazioni Allegat  | i Controlli SIGC<br>(informatici) |                       |                        |            |         |            |           |            |             |
| SERISCI DANNI FAUNA                                      |                                      |                        |                                   |                       |                        |            |         |            |           |            |             |
|                                                          |                                      |                        |                                   |                       |                        |            |         |            |           |            |             |
|                                                          |                                      | 1<br>Dettadi del danno |                                   | Localiz               | 2<br>zazione del danno |            |         |            |           |            |             |
|                                                          |                                      | Dettagil del dallito   |                                   | LUCAR                 |                        |            |         |            |           |            |             |
| RICERCA                                                  |                                      |                        |                                   |                       |                        |            |         |            |           |            |             |
| Provincia* seleziona                                     | ire                                  | ✓ Se                   | zione*                            | selezionare           | ~                      | Particella |         |            |           | cerca      |             |
| Comune* seleziona                                        | 179                                  | Fo                     | glio*                             |                       |                        | Subalterno |         |            |           | e          |             |
| - 30621010                                               |                                      |                        |                                   |                       |                        |            |         |            |           | moonoc     |             |
|                                                          |                                      |                        |                                   |                       |                        |            |         |            |           |            |             |
| DESTINAZIONI PRODUTITVE                                  | EUCALIZZATE                          |                        |                                   |                       |                        |            |         |            |           |            |             |
|                                                          |                                      |                        |                                   |                       |                        |            |         |            |           |            | <b>II</b> • |
|                                                          |                                      | Sup.                   |                                   |                       |                        |            |         | Sup.       | Sup.      |            |             |
|                                                          |                                      | catastale              |                                   | Occupazione           | •                      |            |         | utilizzata | Coinvolta | Coltura    |             |
| Comune 💠 Sez 🌻 F                                         | Fo ¢ Part ¢ ∶                        | Sub 🗘 (ha)             | Zona Altimetri                    | ca 🗘 del suolo        | Destinazione           | ¢ Uso      | Qualitá | (ha)       | (ha)      | Secondaria |             |
|                                                          |                                      |                        |                                   | Nessun record trovato |                        |            |         |            |           |            |             |
|                                                          |                                      |                        |                                   |                       |                        |            |         |            |           |            |             |
| ndietro                                                  |                                      |                        |                                   |                       |                        |            |         |            |           | con        | ferma       |
| o 🔳 📩 🥽                                                  |                                      |                        |                                   |                       |                        |            |         |            | A 6       | 14:5       | 0           |

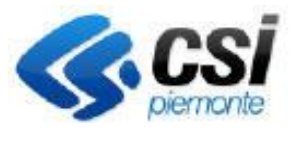

Direzione Sviluppo e Gestione Settore Agricoltura Pag.15

INDENNIZZO DANNI DA FAUNA SELVATICA

SEGNALAZIONE DEL DANNO

**Provincia:** selezionare una delle provincie, l'elenco delle provincie proposte deriva dal fascicolo dell'azienda.

Comune: selezionare un comune in elenco, i comuni sono relativi alla provincia selezionata

Sezione: selezionare la sezione dall'elenco altrimenti selezionare "non presente".

Foglio: digitare il numero del foglio relativo alle particelle danneggiate.

Particella: digitare il numero della particella, il dato può anche essere omesso

Subalterno: digitare il numero del subalterno, il dato può anche essere omesso

Dopo l'impostazione dei dati di ricerca premere "cerca e inserisci"

| : <u>M</u> odifica <u>V</u> isualizza <u>C</u> ronologia S <u>e</u> gr | nalibri <u>S</u> trumenti <u>A</u> i | iuto                |                                       |                       |                    | $\backslash$ |              |                       | - 0            | × |
|------------------------------------------------------------------------|--------------------------------------|---------------------|---------------------------------------|-----------------------|--------------------|--------------|--------------|-----------------------|----------------|---|
| App Suite. Posta in arrivo 🗙 💶                                         | Sistema Piemonte - N                 | чемво × +           |                                       |                       |                    | $\mathbf{i}$ |              |                       |                |   |
| -) → C' 🏠                                                              | 🛛 🔏 tst-www.sis                      | stemapiemonte.it/ne | embopratiche_ref/cun                  | embo310i/index.do     |                    |              | ∞ … ⊠ ☆      |                       | II\ 🗉 🏽        |   |
|                                                                        |                                      |                     |                                       |                       |                    |              |              |                       |                |   |
| Dati     Dati     identificativi     del danno                         | Conti Danni<br>correnti Fauna        | Dichiarazioni Alle  | egati Controlli SIGC<br>(informatici) |                       |                    |              | $\backslash$ |                       |                |   |
| INSERISCI DANNI FAUNA                                                  |                                      |                     |                                       |                       |                    |              |              |                       |                |   |
|                                                                        |                                      |                     |                                       |                       |                    |              | _ ``         | $\mathbf{\mathbf{N}}$ |                |   |
|                                                                        |                                      | Dettagli del dan    | ino                                   | Locali                | zzazione del danno |              |              | $\mathbf{i}$          |                |   |
|                                                                        |                                      |                     |                                       |                       |                    |              |              |                       |                |   |
| RICERCA                                                                |                                      |                     |                                       |                       |                    |              |              |                       |                |   |
| Provincia* ASTI                                                        |                                      | ~                   | Sezione*                              | Non presente          | $\sim$             | Particella   |              |                       | cerca          |   |
| Comune* CESSOLE                                                        |                                      | ~                   | Foglio*                               | 7                     |                    | Subalterno   |              |                       | e<br>inserisci |   |
|                                                                        |                                      |                     |                                       |                       |                    |              |              |                       |                |   |
| DESTINAZIONI PRODUTTIVE LO                                             | DCALIZZATE                           |                     |                                       |                       |                    |              |              |                       |                |   |
|                                                                        |                                      |                     |                                       |                       |                    |              |              |                       |                |   |
|                                                                        |                                      |                     |                                       |                       |                    |              |              |                       |                |   |
|                                                                        |                                      | Sup.                |                                       | Occupations           |                    |              | Sup.         | Sup.                  | Coltura        |   |
| Comune 🔶 Sez 🔶 Fo                                                      | ¢ Part ¢ S                           | ub \$ (ha)          | Zona Altimetrica                      | a 🕴 del suolo         | Destinazione       | \$ Uso (     | Qualità (ha) | (ha)                  | Secondaria     |   |
|                                                                        |                                      |                     | I                                     | Nessun record trovato |                    |              | l            |                       |                |   |
| ·                                                                      |                                      |                     |                                       |                       |                    |              |              |                       |                |   |
| indietro                                                               |                                      |                     |                                       |                       |                    |              |              |                       | conferma       |   |
| e 🖪 📜 🤌                                                                | (e) (a) [a]                          | <b>S</b>            |                                       |                       |                    |              |              | ^ <i>(</i> ;          | ITA 28/05/2020 | 导 |

Dal fascicolo anagrafico dell'azienda si reperisce l'elenco delle particelle condotte, è necessario selezionare le particelle che hanno subito il danno.

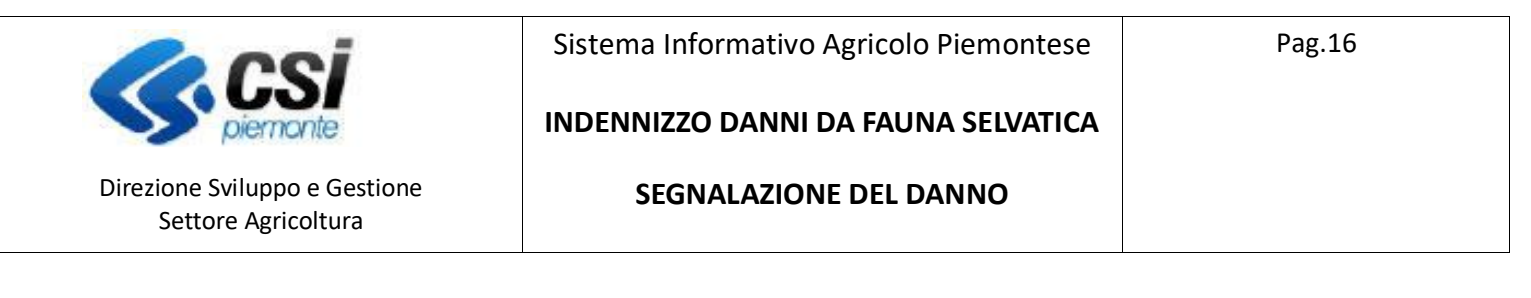

|                                                                                                    |       | -         | V J        |                   |                                        |                  |         |                         |                               |               |                   |                      | _          | L,     |  |
|----------------------------------------------------------------------------------------------------|-------|-----------|------------|-------------------|----------------------------------------|------------------|---------|-------------------------|-------------------------------|---------------|-------------------|----------------------|------------|--------|--|
| App suite. Posta in arrivo $\times$ $\square$ sistema Pien<br>$) \rightarrow \mathbb{C}$ $\square$ $\square$ $\square$ $\square$ $\square$ $\square$ $\square$ $\square$ $\square$ $\square$ | www.s | istemapie | emonte.it  | -<br>/nembopratio | che_ref/cunen                          | nbo310i/ind      | dex.do  |                         |                               | 80%           | 🗵                 | ☆                    | III\ 🗉     |        |  |
| Dati identificativi     Conti     identificativi     del danno                                                                                                    |       | Comune: ( | CESSOLE (A | AT)               |                                        |                  | Sezion  | e: Non presente         | Foglio:                       | 7             |                   |                      |            |        |  |
| NSERISCI DANNI FAUNA                                                                                                    |       | Part. 👙   | Sub. 🜲     | Sup.<br>catastale | Occup.<br>del <b>\$</b><br>suolo       | Dest. 🔶          | Uso     | ¢ Qualità ¢             | Varietà 💠                     | Sup.<br>util. |                   |                      |            |        |  |
|                                                                                                    |       | 139       | -          | 0.388             | [650] BOSCO                            | [000] -          | [000] - | [012]<br>BOSCO<br>MISTO | [000] -                       | 0.0508        | -                 |                      |            |        |  |
| Provincia*                                                                                                    |       | 87        | -          | 0.151             | [410] VITE                             | [009] DA<br>VINO | [000] - | [000] -                 | [298]<br>CHARDONNAY<br>B.     | 0.1           |                   |                      | cerca      | · ]    |  |
| Comune* CESSOLE                                                                                                    |       | 471       | -          | 0.346             | [410] VITE                             | [009] DA<br>VINO | [000] - | [000] -                 | [298]<br>CHARDONNAY<br>B.     | 0.0463        |                   |                      | inseris    | ci     |  |
| DESTINAZIONI PRODUTTIVE LOCALIZZA                                                                                                    |       | 471       | -          | 0.346             | [410] VITE                             | [009] DA<br>VINO | [000] - | [000] -                 | [153]<br>MOSCATO<br>BIANCO B. | 0.295         | _                 |                      | c          |        |  |
|                                                                                                    |       | 90        | -          | 0.255             | [780] USO<br>NON<br>AGRICOLO -<br>TARE | [000] -          | [000] - | [000] -                 | [000] -                       | 0.003         | Sup.<br>utilizzat | Sup.<br>ta Coinvolta | Coltura    |        |  |
| Comurie \$ Sez \$ Fo' \$ Par                                                                                                    |       | 90        | -          | 0.255             | [780] USO<br>NON<br>AGRICOLO -<br>TARE | [000] -          | [000] - | [000] -                 | [000] -                       | 0.1497        | a (ha)            | (ha)                 | Secondaria |        |  |
| indietro                                                                                                    |       | 90        | -          | 0.255             | [780] USO<br>NON                       | [000] -          | [000] - | [000] -                 | [000] -                       | 0.0417        |                   |                      | co         | nferma |  |

Al termine della selezione delle particelle premere il tasto **aggiungi** in fondo all'elenco.

Tutte le particelle selezionate saranno inserite nelle DESTINAZIONI PRODUTTIVE LOCALIZZATE:

| >       | C 🕜                                                                                 |                                                                                                    |                                                                                                    | Ū           | 🔏 tst-                                 | www.sist                                                                                                    | emapiemonte.it<br>∪eπag∎der                                                                                               | t/nembopratiche_ref/<br>canno                                                       | /cunembo310i/index.do                                                                                                    | calizzazione dei danno                                                                                                    |                                                 | =                                                   | 80%                                                                                                    | ⊠ ☆                                                                                                    | li | \ ≞                            | ) (                  |
|---------|-------------------------------------------------------------------------------------|----------------------------------------------------------------------------------------------------|----------------------------------------------------------------------------------------------------|-------------|----------------------------------------|----------------------------------------------------------------------------------------------------|----------------------------------------------------------------------------------------------------|-------------------------------------------------------------------------------------|----------------------------------------------------------------------------------------------------|----------------------------------------------------------------------------------------------------|-------------------------------------------------|-----------------------------------------------------|----------------------------------------------------------------------------------------------------|----------------------------------------------------------------------------------------------------|----|--------------------------------|----------------------|
| RIC     | ERCA                                                                                |                                                                                                    |                                                                                                    |             |                                        |                                                                                                    |                                                                                                    |                                                                                     |                                                                                                    |                                                                                                    |                                                 |                                                     |                                                                                                    |                                                                                                    |    |                                |                      |
| Pr      | ovincia*                                                                            | AST                                                                                                  | 1                                                                                                    |             |                                        |                                                                                                    | ~                                                                                                    | Sezione*                                                                            | Non presente                                                                                                    | ~                                                                                                    | P                                               | articella                                           |                                                                                                    |                                                                                                    |    | cerca                          |                      |
| Co      | omune*                                                                              | CES                                                                                                  | SOLE                                                                                                    |             |                                        |                                                                                                    | ~                                                                                                    | Foglio*                                                                             | 7                                                                                                    |                                                                                                    | S                                               | ubalterno                                           |                                                                                                    |                                                                                                    |    | e<br>inseris                   | ci                   |
|         |                                                                                     |                                                                                                    |                                                                                                    |             |                                        |                                                                                                    | - Fun                                                                                                    |                                                                                     |                                                                                                    |                                                                                                    |                                                 |                                                     | Sup                                                                                                    | Sup                                                                                                    |    |                                | •                    |
|         |                                                                                     |                                                                                                    |                                                                                                    |             |                                        |                                                                                                    | Sup.                                                                                                    |                                                                                     |                                                                                                    |                                                                                                    |                                                 |                                                     | Sup.                                                                                                    | Sup.                                                                                                    |    |                                | III •                |
|         | Comune                                                                              | \$ Sez                                                                                               | ¢ F                                                                                                    | °o \$       | Part (                                 | Sub 4                                                                                                    | Sup.<br>catastale                                                                                                    | Zona Altimetrica 🗍                                                                  | Occupazione<br>del suolo                                                                                                    | Destinazione 🖨                                                                                                    | Uso                                             | Qualità                                             | Sup.<br>utilizzata<br>(ha)                                                                                                    | Sup.<br>Coinvolta<br>(ha)                                                                                         | c  | Coltura                        | <b>III -</b><br>aria |
| Ì       | Comune CESSOLE (AT)                                                                 | Sez                                                                                                  | ¢ F                                                                                                    | io <b>≑</b> | Part 4<br>87                           | Sub :                                                                                                    | Sup.<br>catastale \$<br>(ha)<br>0,1510                                                                                    | Zona Altimetrica 🗳<br>Montagna                                                      | Occupazione<br>del suolo<br>[410] VITE                                                                                                    | Destinazione \$                                                                                                    | Uso<br>[000] -                                  | Qualità<br>[000] -                                  | Sup.<br>utilizzata<br>(ha)<br>0,1000                                                                                          | Sup.<br>Coinvolta<br>(ha)<br>0.1                                                                                  |    | Coltura<br>Seconda             | aria                 |
| î)<br>Î | Comune 4<br>CESSOLE (AT)<br>CESSOLE (AT)                                            | Sez<br>-                                                                                             | ¢ F<br>7                                                                                                    | o \$        | Part 4<br>87<br>471                    | Sub 4                                                                                                    | Sup.<br>catastale         \$           (ha)         0,1510           0,3460         \$                                    | Zona Altimetrica 🗍<br>Montagna<br>Montagna                                          | Occupazione<br>del suolo<br>[410] VITE<br>[410] VITE                                                                                                    | Destinazione 4<br>[009] DA VNO<br>[009] DA VNO                                                                                                    | <b>Uso</b><br>[000] -<br>[000] -                | Qualità<br>[000] -<br>[000] -                       | Sup.<br>utilizzata<br>(ha)<br>0,1000<br>0,0463                                                                                | Sup.<br>Coinvolta<br>(ha)<br>0.1<br>0.0463                                                                        |    | Coltura<br>Seconda<br>NO<br>NO | aria                 |
|         | Comune CESSOLE (AT)<br>CESSOLE (AT)<br>CESSOLE (AT)                                 | <ul> <li>Sez</li> <li>-</li> <li>-</li> <li>-</li> </ul>                                             | <ul> <li>F</li> <li>7</li> <li>7</li> <li>7</li> <li>7</li> </ul>                                                                                                    | io <b>≑</b> | Part :<br>87<br>471<br>471             | Sub :                                                                                                    | Sup.<br>catastale         \$           (ha)         0,1510           0,3460         0,3460                                | Zona Attimetrica 🔶<br>Montagna<br>Montagna                                          | Occupazione<br>del suolo<br>[410] VITE<br>[410] VITE<br>(410] VITE                                                                                                    | Destinazione         \$           [009] DA VINO         [009] DA VINO           [009] DA VINO         [009] DA VINO                                                                                        | Uso<br>[000] -<br>[000] -                       | Qualità<br>[000] -<br>[000] -                       | Sup.<br>utilizzata<br>(ha)<br>0,1000<br>0,0463<br>0,2950                                                                      | Sup.           Coinvolta           (ha)           0.1           0.0463           0.295                            |    | Coltura<br>Seconda<br>NO<br>NO | aria                 |
|         | Comune CESSOLE (AT)<br>CESSOLE (AT)<br>CESSOLE (AT)<br>CESSOLE (AT)                 | Sez<br>-<br>-<br>-<br>-                                                                              | <ul> <li>F</li> <li>7</li> <li>7</li> <li>7</li> <li>7</li> <li>7</li> </ul>                                                                                                    | io 🔶        | Part 4<br>87<br>471<br>471<br>90       | Sub (<br>                                                                                                    | Sup.<br>catastale         ¢           (ha)         0,1510           0,3460         0,3460           0,3460         0,2550 | Zona Altimetrica 💠<br>Montagna<br>Montagna<br>Montagna                              | Occupazione         4           del suolo         4           [410] VITE         4           [410] VITE         4           [410] VITE         4           [410] VITE         4           [10] VITE         4           [110] VITE         4 | Destinazione<br>[009] DA VNO            [009] DA VNO               [009] DA VNO            [009] DA VNO               [009] DA VNO            [009] DA VNO               [009] DA VNO                      | Uso<br>[000] -<br>[000] -<br>[000] -            | Qualità<br>[000] -<br>[000] -<br>[000] -            | Sup.<br>utilizzata<br>(ha)           0,1000           0,0463           0,2950           0,0038                                | Sup.<br>Coinvolta<br>(ha)<br>0.1<br>0.9463<br>0.295<br>0.0038                                                     |    | NO<br>NO<br>NO                 | aria                 |
|         | Comune CESSOLE (AT)<br>CESSOLE (AT)<br>CESSOLE (AT)<br>CESSOLE (AT)<br>CESSOLE (AT) | <ul> <li>Sez</li> <li>-</li> <li>-</li> <li>-</li> <li>-</li> <li>-</li> <li>-</li> <li>-</li> </ul> | <ul> <li>F</li> <li>7</li> <li>7</li> <li>8</li> <li>9</li> <li>9</li></ul> | io 🔶        | Part 3<br>87<br>471<br>471<br>90<br>90 | Sub         Sub         Sub <td>Sup.<br/>catastale<br/>(ha)<br/>0,1510<br/>0,3460<br/>0,2550<br/>0,2550</td> <td>Zona Altimetrica 🗍<br/>Montagna Montagna I<br/>Montagna I<br/>Montagna I<br/>Montagna I</td> <td>Occupazione         del suolo           (410) VITE         (410) VITE           [410] VITE         (110) VITE           [110] VITE         (110) VITE           [110] VITE         (110) VITE</td> <td>Destinazione         4           [009] DA VNO         [009] DA VNO           [009] DA VNO         [009] DA VNO           [007] DA ORTO         [007] DA ORTO           [007] DA ORTO         [007] DA ORTO</td> <td>Uso<br/>[000] -<br/>[000] -<br/>[000] -<br/>[000] -</td> <td>Qualità<br/>[000] -<br/>[000] -<br/>[000] -<br/>[000] -</td> <td>Sup.           utilizzata           (ha)           0,1000           0,0463           0,2950           0,0038           0,0028</td> <td>Sup.           Coinvolta<br/>(ha)           0.1           0.9463           0.295           0.0038           0.0028</td> <td></td> <td>NO<br/>NO<br/>NO<br/>NO</td> <td>aria</td> | Sup.<br>catastale<br>(ha)<br>0,1510<br>0,3460<br>0,2550<br>0,2550                                                         | Zona Altimetrica 🗍<br>Montagna Montagna I<br>Montagna I<br>Montagna I<br>Montagna I | Occupazione         del suolo           (410) VITE         (410) VITE           [410] VITE         (110) VITE           [110] VITE         (110) VITE           [110] VITE         (110) VITE                                                | Destinazione         4           [009] DA VNO         [009] DA VNO           [009] DA VNO         [009] DA VNO           [007] DA ORTO         [007] DA ORTO           [007] DA ORTO         [007] DA ORTO | Uso<br>[000] -<br>[000] -<br>[000] -<br>[000] - | Qualità<br>[000] -<br>[000] -<br>[000] -<br>[000] - | Sup.           utilizzata           (ha)           0,1000           0,0463           0,2950           0,0038           0,0028 | Sup.           Coinvolta<br>(ha)           0.1           0.9463           0.295           0.0038           0.0028 |    | NO<br>NO<br>NO<br>NO           | aria                 |

NEMBO - 03 - Manuale Indennizzo danni da fauna selvatica - Segnalazione del danno V01

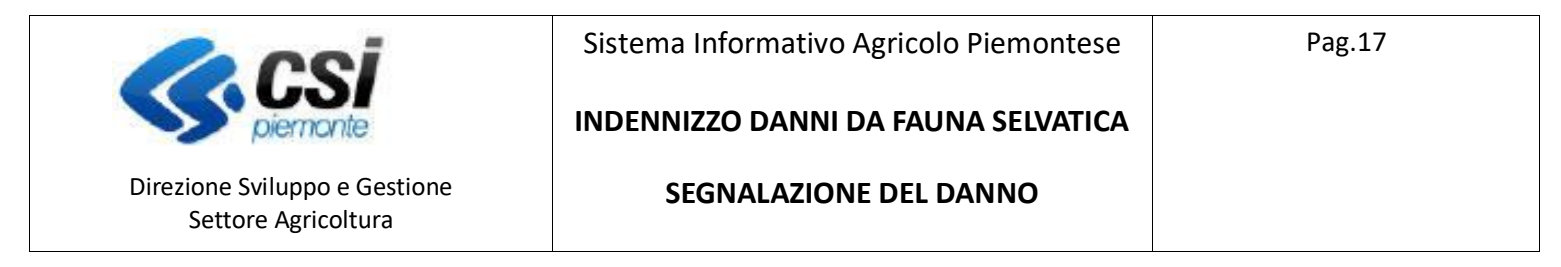

Sono presenti due dati relativi alla superficie, Superficie utilizzata e Superficie coinvolta, è necessario modificare la superficie coinvolta con l'indicazione delle parte che ha subito il danno.

Nella colonna "**Coltura secondaria**" selezionare **SI** nel caso in cui fosse presente la coltura secondaria al momento del danno.

Al termine dell'aggiornamento dei dati premere il tasto Conferma

| $\geq$ | C 🕜           |       |         | U    | 🔏 tst-v | www.siste | mapiemonte.it                | /nembopratiche_ref/  | cunembo310i/index.do     |                |         | =         | 80%                        | … ⊠ ☆                     |                       |
|--------|---------------|-------|---------|------|---------|-----------|------------------------------|----------------------|--------------------------|----------------|---------|-----------|----------------------------|---------------------------|-----------------------|
| Pr     | ovincia*      | AST   |         |      |         |           | $\sim$                       | Sezione*             | Non presente             | ~              | P       | articella |                            |                           | cerca                 |
| C      | omune*        | CES   | SOLE    |      |         |           | ~                            | Foglio*              | 7                        |                | s       | ubalterno |                            |                           | e<br>inserisci        |
| DE     | stinazioni pr | RODUT | TIVE LO | DCAL | LIZZATE |           |                              |                      |                          |                |         |           | \<br>\                     |                           |                       |
|        | Comune 🖨      | Sez   | ¢ Fo    | ¢    | Part 🜲  | Sub 🖨     | Sup.<br>catastale \$<br>(ha) | Zona Altimetrica 🛛 🍦 | Occupazione<br>del suolo | Destinazione 🖨 | Uso     | Qualità   | Sup.<br>utilizza.a<br>(ha) | Sup.<br>Coinvolta<br>(ha) | Coltura<br>Secondaria |
| Ì      | CESSOLE (AT)  | -     | 7       |      | 87      | -         | 0,1510                       | Montagna             | [410] VITE               | [009] DA VINO  | [000] - | [000] -   | 0,1000                     | 05                        | NO V                  |
| Ì      | CESSOLE (AT)  | -     | 7       |      | 471     | -         | 0,3460                       | Montagna             | [410] VITE               | [009] DA VINO  | [000] - | [000] -   | 0,0463                     | 0,2                       | NO V                  |
| Ì      | CESSOLE (AT)  | -     | 7       |      | 471     | -         | 0,3460                       | Montagna             | [410] VITE               | [009] DA VINO  | [000] - | [000] -   | 0,2950                     | 0,18                      | NO V                  |
| ì      | CESSOLE (AT)  | -     | 7       |      | 90      | -         | 0,2550                       | Montagna             | [127] LATTUGA LATTUGHINO | [007] DA ORTO  | [000] - | [000] -   | 0,0038                     | 0,002                     | NO V                  |
| Ì      | CESSOLE (AT)  | -     | 7       |      | 90      | -         | 0,2550                       | Montagna             | [710] PATATA             | [007] DA ORTO  | [000] - | [000] -   | 0,0028                     | 0.0028                    | si vi                 |
| Ì      | CESSOLE (AT)  | -     | 7       |      | 90      | -         | 0,2550                       | Montagna             | [941] ZUCCHINO           | [007] DA ORTO  | [000] - | [000] -   | 0,0024                     | 0.0024                    | SI 🗸                  |
|        |               |       |         |      |         |           |                              |                      |                          |                |         |           |                            |                           |                       |
| etro   |               |       |         |      |         |           |                              |                      |                          |                |         |           |                            |                           | contern               |

Nel quadro "DANNI FAUNA" è presesente la "**Visualizzazione del piano colturale grafico**" per il quale si rimanda ad apposito manuale.

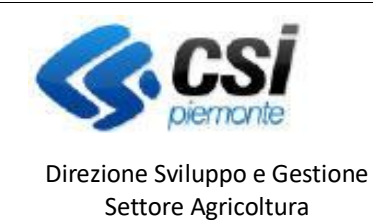

INDENNIZZO DANNI DA FAUNA SELVATICA

SEGNALAZIONE DEL DANNO

# Quadro Allegati

Quadro che permette l'inserimento di allegati all'istanza.

### Quadro Dichiarazioni

Riporta le dichiarazioni che il beneficiario deve sottoscrivere, decise in fase di configurazione bando.

### Quadro Controlli

Il seguente quadro riporta i controlli che devono essere eseguiti prima della chiusura della segnalazione.

L'esito dei controlli può essere:

- ок 🗸
- Bloccante 😣 l'errore deve essere risolto per poter procedere con la chiusura della segnalazione
- Warning 🔺 segnalazione non bloccante, è possibile procedere con la chiusura della segnalazione
- Giustificabile 😂 con la presenza della matita 📈 nella colonna a sinistra, questo errore può essere giustificato come dettagliato di seguito.

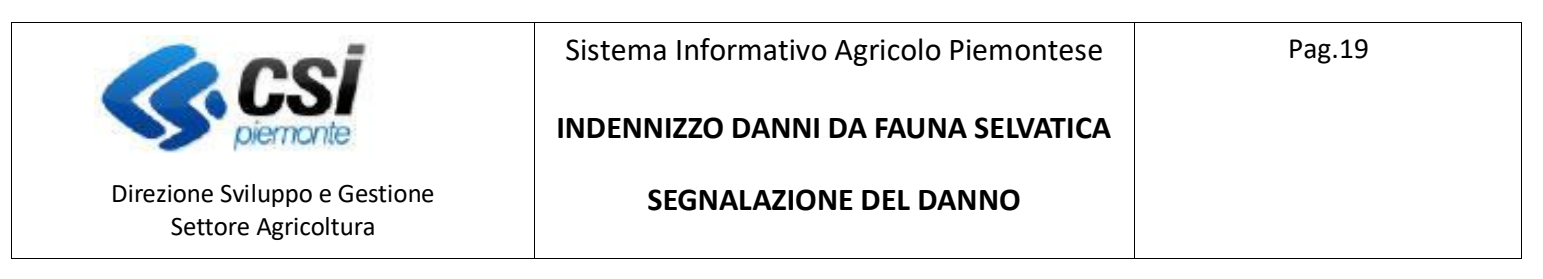

| ile <u>M</u> odifica | <u>V</u> isualizza | Cronologia S <u>eg</u> nalibri <u>S</u> trumenti <u>A</u> juto                                                                                                    |       |         |                                                                                                   | -              | - 0                | ×   |   |
|----------------------|--------------------|----------------------------------------------------------------------------------------------------|-------|---------|---------------------------------------------------------------------------------------------------|----------------|--------------------|-----|---|
| 🖙 App Suite.         |                    | × Sistema Piemonte - NEMBO × +                                                                                                    |       |         |                                                                                                   |                |                    |     |   |
| ←) → C <sup>i</sup>  | ۵                  | 🛛 🔏 tst-www.sistemapiemonte.it/nembopratiche_ref/cunembo114/index.do                                                                                                    |       |         | E 70% ···· 🗵 🏠                                                                                    | <u>↓</u> III\  |                    | ) = |   |
| Dati<br>identific    | Dat<br>ativi del   | Identificativi Conti Danni Dichiarazioni Allegati Controlli SIGC<br>danno correnti Fauna Dichiarazioni (informatici)                                                                 |       |         |                                                                                                   |                |                    | '   | ^ |
| esegui control       | li                 |                                                                                                    |       |         |                                                                                                   |                |                    |     |   |
| Ŧ                    |                    |                                                                                                    |       |         |                                                                                                   |                |                    |     |   |
| Sistema di co        | ntrollo regio      | ale                                                                                                    |       |         |                                                                                                   |                |                    |     |   |
| I controlli su       | IIa fonte Sist     | ema di controllo regionale sono stati eseguiti il 28/05/2020 09:42:20 ( Csi Piemonte Demo 20 (CAA Coldiretti - 103000000) )                                                          |       |         |                                                                                                   |                |                    |     |   |
|                      |                    |                                                                                                    |       |         |                                                                                                   |                |                    |     |   |
| Risolvi<br>Anomalia  | Codice             | Descrizione                                                                                                    | Esito | Risolto | Descrizione anomalia                                                                              |                |                    |     |   |
|                      | ALL01              | Verifica che gli allegati rispettino i vincoli di univocità/obbligatorietà e ove previsto i file allegati                                                                            | 0     |         | [ALL01] Non sono presenti file allegati per almeno un allegato pe<br>previsto                     | r cui è obblig | gatoriamen         | te  |   |
|                      | ANA08              | Verifica che sull'Anagrafe agricola unica del Piemonte l'azienda non risulti cessata 🎟                                                                                               | 1     |         |                                                                                                   |                |                    |     |   |
|                      | ANA14              | Verifica che sull'Anagrafe agricola unica del Piemonte l'azienda non risulti avere delle notifiche bloccanti attive 🔳                                                                | ٠.    |         |                                                                                                   |                |                    |     |   |
|                      | CC01               | Verifica della validità del conto corrente associato al procedimento 🔚                                                                                                    | 1     |         |                                                                                                   |                |                    |     |   |
|                      | DANF01             | Verifica presenza particelle per danno da fauna                                                                                                    | 1     |         |                                                                                                   |                |                    |     |   |
|                      | DANF03             | Verifica presenza di almeno un danno da fauna                                                                                                    | 1     |         |                                                                                                   |                |                    |     |   |
|                      | DANF04             | Verifica presenza dati identificativi del danno                                                                                                    | ٠.    |         |                                                                                                   |                |                    |     |   |
| 1                    | DCO01              | Verifica che l'azienda abbia effettuato la validazione dei dati di fascicolo, che sia protocollata e non anteriore ad una data specifica<br>e, se richiesto, che sia di tipo grafico | 0     |         | [DCO01] La dichiarazione di consistenza associata all'oggetto risu<br>di riferimento (18/10/2019) | ita antecede   | nte alla da        | ta  |   |
|                      | DIC01              | Verifica che le dichiarazioni rispettino i vincoli di univocità/obbligatorietà                                                                                                    | 1     |         |                                                                                                   |                |                    |     |   |
|                      | DIC04              | Verifica che le dichiarazioni sulla privacy siano state selezionate                                                                                                    | × -   |         |                                                                                                   |                |                    |     |   |
|                      | DID01              | Verifica che sia stata indicata l'amministrazione di competenza (Organismo Delegato) e che essa sia congruente con le specifiche<br>del bando                                        | 1     |         |                                                                                                   |                |                    |     |   |
|                      | TRB01              | Verifica che l'azienda sia presente in Anagrafe Tributaria e che la partita iva coincida                                                                                             | 1     |         |                                                                                                   |                |                    |     |   |
|                      | TRB02              | Verifica che la denominazione dell'azienda sia congruente a quella dichiarata su Anagrafe Tributaria                                                                                 | 1     |         |                                                                                                   |                |                    |     | 4 |
| م 🕽                  |                    | 🔁 🕘 🔮 🚱 💶                                                                                                    |       |         | ,                                                                                                 | ∧ ITA          | 17:11<br>29/06/202 | , 🗟 |   |

Come dall'esempio riportato quando un errore è giustificabile è presente a sinistra l'icona della matita che deve essere selezionata.

| <u>F</u> ile <u>M</u>                     | lodifica <u>V</u> i              | isualizza                    | <u>C</u> ronologia S <u>eg</u> nalibri <u>S</u> trumenti <u>A</u>                          | iuto                                                    |                                                                                                    |                                                 |                                |                                  | -               | ٥           | ×          |
|-------------------------------------------|----------------------------------|------------------------------|--------------------------------------------------------------------------------------------|---------------------------------------------------------|----------------------------------------------------------------------------------------------------|-------------------------------------------------|--------------------------------|----------------------------------|-----------------|-------------|------------|
| ox Ap                                     | p Suite.                         |                              | × SP Sistema Piemonte - I                                                                  | чемво × +                                               |                                                                                                    |                                                 |                                |                                  |                 |             |            |
| $\langle \boldsymbol{\leftarrow} \rangle$ | → C'                             | ۵                            | 🛛 🔏 tst-www. <b>s</b> i                                                                    | stemapiemonte.it/nembopra                               | atiche_ref/cunembo114/index.do                                                                                                    | <b>70%</b>                                      | ⊠ ☆                            | $\overline{\mathbf{A}}$          | III\ 🗉          | ۲           | Ξ          |
| i                                         | Dati<br>identificat              | Da<br>tivi del               | ti Identificativi Conti Danni D<br>danno correnti Fauna                                    | ichiarazioni Allegati Contr<br>MODIFICA GIUSTIFICAZIONE | olli SIGC                                                                                                    | ×                                               | -                              |                                  |                 |             | 5          |
| ese<br>T                                  | egui controlli                   |                              |                                                                                            | Codice controllo:                                       | DC001                                                                                                    |                                                 |                                |                                  |                 |             |            |
| Sist                                      | tema di conti<br>controlli sulla | trollo regio<br>a fonte Sist | nale<br>ema di controllo regionale sono stati esegu                                        | Descrizione controllo:                                  | Verifica che l'azienda abbia effettuato la validazione dei dati di<br>protocollata e non anteriore ad una data specifica e, se richiesto | fascicolo, che sia<br>, che sia di tipo grafico |                                |                                  |                 |             |            |
| Riso                                      | olvi<br>omalia                   | Codice<br>ALL01              | Descrizione<br>Verifica che gli allegati rispettino i vincoli                              | Descrizione anomalia:                                   | [DCC01] La dichiarazione di consistenza associata all'oggetto ris<br>data di riferimento (16/10/2019)                                    |                                                 | enti file allegati per s       | almeno un allegato per cui è d   | obbligatoria    | imente      |            |
|                                           |                                  | ANA08<br>ANA14               | Verifica che sull'Anagrafe agricola unica c<br>Verifica che sull'Anagrafe agricola unica c | Tipo risoluzione controllo:                             | selezionare                                                                                                    | :                                               |                                |                                  |                 |             |            |
|                                           |                                  | CC01<br>DANE01               | Verifica della validità del conto corrente a<br>Verifica presenza particelle per danno da  | Note:                                                   | Inserire note (max 4000 caratteri)                                                                                                    |                                                 |                                |                                  |                 |             |            |
|                                           |                                  | DANF03                       | Verifica presenza di almeno un danno da                                                    |                                                         |                                                                                                    | .1                                              |                                |                                  |                 |             |            |
| 1                                         |                                  | DCO01                        | Verifica che l'azienda abbia effettuato la -<br>e, se richiesto, che sia di tipo grafico   | Nome allegato:                                          |                                                                                                    |                                                 | one di consistenza asi<br>019) | sociata all'oggetto risulta ante | oedente all     | a data      |            |
|                                           |                                  | DIC01                        | Verifica che le dichiarazioni rispettino i vi                                              | File da allegare:                                       |                                                                                                    | Cerca File                                      |                                |                                  |                 |             |            |
|                                           |                                  | DIC04                        | Verifica che le dichiarazioni sulla privacy                                                |                                                         |                                                                                                    |                                                 |                                |                                  |                 |             |            |
|                                           |                                  | DID01                        | Verifica che sia stata indicata l'amministra<br>del bando                                  | annulla                                                 |                                                                                                    | conferma                                        |                                |                                  |                 |             |            |
|                                           |                                  | TRB01                        | Verifica che l'azienda sia presente in Anag                                                | rafe Tributaria e che la partita iva c                  | oincida 🗸                                                                                                    |                                                 |                                |                                  |                 |             |            |
|                                           |                                  | TRB02                        | Verifica che la denominazione dell'aziend                                                  | a sia congruente a quella dichiarata                    | su Anagrafe Tributaria 🗸                                                                                                    |                                                 |                                |                                  |                 |             |            |
|                                           | Q                                | 7                            | 듺 🥥 📦 🕼 📢                                                                                  | 5 🛛                                                     |                                                                                                    |                                                 |                                | ^ II                             | 4 17:<br>29/06/ | 16<br>/2020 | <b>F</b> 2 |

Con la compilazione dei dati richiesti è possibile risolvere il controllo con esito positivo.

NEMBO - 03 - Manuale Indennizzo danni da fauna selvatica - Segnalazione del danno V01

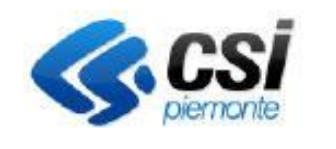

Direzione Sviluppo e Gestione Settore Agricoltura Sistema Informativo Agricolo Piemontese

Pag.20

#### INDENNIZZO DANNI DA FAUNA SELVATICA

#### SEGNALAZIONE DEL DANNO

| → Cª           | ۵              | 0 🔏 tst-www. <b>sistemapiemonte.it</b> /nembopratiche_ref/cunembo114/index.do                                                                                                    |       |         | E 70% ···· 🗸 🛓 🔟 🗉                                                                                                  |         |
|----------------|----------------|----------------------------------------------------------------------------------------------------|-------|---------|----------------------------------------------------------------------------------------------------|---------|
| controlli sul  | la fonte Siste | ma di controllo regionale sono stati eseguiti il 28/05/2020 09/42/20 ( Cai Pierronte Demo 20 (CAA Coldiretti - 103000000) )                                                          |       |         |                                                                                                    |         |
| olvi<br>omalia | Codice         | Descrizione                                                                                                    | Esito | Risolto | Descrizione anomalia                                                                                                |         |
|                | ALL01          | Verifica che gli allegati rispettino i vincoli di univocità/obbligatorietà e ove previsto i file allegati                                                                            | 0     |         | [ALL01] Non sono presenti file allegati per almeno un allegato per cui è obbligatoria<br>previsto                   | amente  |
|                | ANA08          | Verifica che sull'Anagrafe agricola unica del Piemonte l'azienda non risulti cessata 🖩                                                                                               | 1     |         |                                                                                                    |         |
|                | ANA14          | Verifica che sull'Anagrafe agricola unica del Piemonte l'azienda non risulti avere delle notifiche bloccanti attive 🔳                                                                | 1     |         |                                                                                                    |         |
|                | CC01           | Verifica della validità del conto corrente associato al procedimento 🔳                                                                                                    | 1     |         |                                                                                                    |         |
|                | DANF01         | Verifica presenza particelle per danno da fauna                                                                                                    | 1     |         |                                                                                                    |         |
|                | DANF03         | Verifica presenza di almeno un danno da fauna                                                                                                    | 1     |         |                                                                                                    |         |
|                | DANF04         | Verifica presenza dati identificativi del danno                                                                                                    | 1     |         |                                                                                                    |         |
| Û              | DCO01          | Verifica che l'azienda abbia effettuato la validazione dei dati di fascicolo, che sia protocollata e non anteriore ad una data specifica<br>e, se richiesto, che sia di tipo grafico | 0     | 1       | [DC001] La dichiarazione di consistenza associata all'oggetto risulta antecedente al<br>di riferimento (16/10/2019) | la data |
|                | DIC01          | Verifica che le dichiarazioni rispettino i vincoli di univocità/obbligatorietà                                                                                                    | 1     |         |                                                                                                    |         |
|                | DIC04          | Verifica che le dichiarazioni sulla privacy siano state selezionate                                                                                                    | 1     |         |                                                                                                    |         |
|                | DID01          | Verifica che sia stata indicata l'amministrazione di competenza (Organismo Delegato) e che essa sia congruente con le specifiche<br>del bando                                        | 1     |         |                                                                                                    |         |
|                | TRB01          | Verifica che l'azienda sia presente in Anagrafe Tributaria e che la partita iva coincida                                                                                             | 1     |         |                                                                                                    |         |
|                | TRB02          | Verifica che la denominazione dell'azienda sia congruente a quella dichiarata su Anagrafe Tributaria                                                                                 | 1     |         |                                                                                                    |         |
|                | TRB03          | Verifica che l'azienda non sia registrata in Anagrafe Tributaria con un altro CUAA                                                                                                   | 1     |         |                                                                                                    |         |
|                | TRB05          | Verifica che il servizio di anagrafe tributaria sia raggiungibile                                                                                                    | 1     |         |                                                                                                    |         |
|                | TRB08          | Verifica che il rappresentante legale dichiarato in Anagrafe coincida con quello dichiarato in AT                                                                                    | 1     |         |                                                                                                    |         |
|                | TRB09          | Verifica che il titolare/rappresentante legale di Anagrafe non sia deceduto                                                                                                    | 1     |         |                                                                                                    |         |

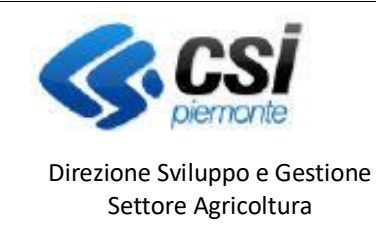

Sistema Informativo Agricolo Piemontese

Pag.21

INDENNIZZO DANNI DA FAUNA SELVATICA

SEGNALAZIONE DEL DANNO

### Chiusura, stampa e trasmissione della segnalazione

Per chiudere la segnalazione selezionare il lucchetto verde in alto a destra

| <u>F</u> ile <u>M</u> odifica <u>V</u> i          | sualizza                                                  | Gronologia Sggnalibri <u>S</u> trumenti <u>A</u> iuto                                                                                    |       |         |                                                                       | -               | ٥           | × |
|---------------------------------------------------|-----------------------------------------------------------|----------------------------------------------------------------------------------------------------|-------|---------|-----------------------------------------------------------------------|-----------------|-------------|---|
| 🖙 App Suite.                                      |                                                           | × SP Sistema Piemonte - NEMBO × +                                                                                                    |       |         |                                                                       |                 |             |   |
| ← → C <sup>i</sup>                                | ۵                                                         | 0 🔏 tst-www.sistemapiemonte.it/nembopratiche_ref/cunembo114/index.do                                                                     |       |         | E 70% ···· ⊠ ☆                                                        |                 | ۲           | Ξ |
| Sistema                                           | apiemont                                                  | e                                                                                                    |       |         |                                                                       |                 |             | ^ |
| Indenn                                            | izzo dar                                                  | ini da fauna selvatica                                                                                                    |       |         |                                                                       |                 |             |   |
| Home / Ricerca procedime                          | nto / Elenco p                                            | ocedimenti / Dettaglio Oggetto / Controlli SIGC (Informatici)                                                                            |       |         | Utente 🏝 DEMO 28 CSI PIEMONTE E                                       | nte: CAA Coluir | etti   Esci | • |
| 00384180<br>2020 - Dai<br>In Bozza o<br>Segnalazi | 030 - AZ. A<br>nni provoci<br>dal 04/02/20<br>one del dai | GR. COMAZZI E PIGATTO S.S.<br>Hi dalla Fauna all'agricoltura - ANNO 2020<br>2014:19:22<br>no- In Bozza dal 04/02/2020 14:19:22           |       |         | Operazioni                                                            |                 | i -         |   |
| 1 Dati<br>identificat                             | Dati<br>tivi del                                          | Identificativi Conti Danni Dichiarazioni Allegati Controlli SIGC<br>danno correnti Fauna                                                 |       |         |                                                                       |                 |             |   |
| Sistema di controlli                              | <b>rollo regior</b><br>a fonte Siste                      | ale<br>ma di controllo regionale sono stati eseguiti il 29/06/2020 17:61:35 ( CSI PIEMONTE DEMO 28 (CAA Coldiretti - 103000000) )        |       |         |                                                                       |                 |             |   |
| Risolvi<br>Anomalia                               | Codice                                                    | Desorizione                                                                                                    | Esito | Risolto | Descrizione anomalia                                                  |                 |             |   |
|                                                   | ALL01                                                     | Verifica che gli allegati rispettino i vincoli di univocità/obbligatorietà e ove previsto i file allegati                                | 1     |         |                                                                       |                 |             |   |
|                                                   | ANA08                                                     | Verifica che sull'Anagrafe agricola unica del Piemonte l'azienda non risulti cessata 🖩                                                   | 1     |         |                                                                       |                 |             |   |
|                                                   | ANA14                                                     | Verifica che sull'Anagrafe agricola unica del Piemonte l'azienda non risulti avere delle notifiche bloccanti attive 🖩                    | 1     |         |                                                                       |                 |             |   |
|                                                   | CC01                                                      | Verifica della validità del conto corrente associato al procedimento                                                                     | 1     |         |                                                                       |                 |             |   |
|                                                   | DANF01                                                    | Verifica presenza particelle per danno da fauna                                                                                          | 1     |         |                                                                       |                 |             |   |
|                                                   | DANF03                                                    | Verifica presenza di almeno un danno da fauna                                                                                            | 1     |         |                                                                       |                 |             |   |
|                                                   | DANF04                                                    | Verifica presenza dati identificativi del danno                                                                                          | 1     |         |                                                                       |                 |             |   |
| <b>/</b> fi                                       | DCO01                                                     | Verifica che l'azienda abbia effettuato la validazione dei dati di fascicolo, che sia protocollata e non anteriore ad una data specifica | ۵     | 1       | [DCO01] La dichiarazione di consistenza associata all'oggetto risulta | antecedente all | la data     | ~ |
| م 🖿                                               | 7                                                         | 🔁 🖉 🔒 🚺 🔝                                                                                                    |       |         | ^                                                                     | ITA 29/06/      | 2020        | 2 |

E' possibile contestualmente alla chiusura l'inserimento di note.

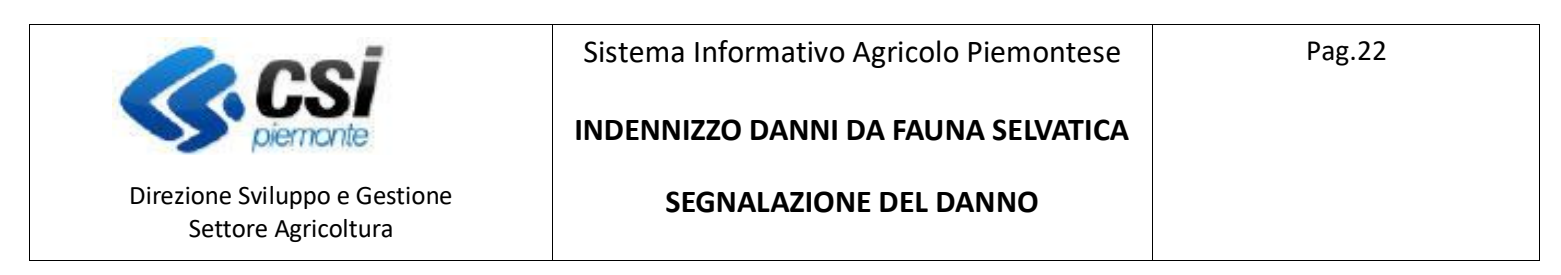

| <u>File M</u> odifica <u>V</u> isualizza <u>C</u> ronologia S <u>e</u> gnalibri <u>S</u> trumenti <u>A</u> iuto                                                                                                    | - 0                               | $\times$ |
|----------------------------------------------------------------------------------------------------|-----------------------------------|----------|
| ox App Suite. X SP Sistema Piemonte - NEMBO X +                                                                                                    |                                   |          |
| (←) → C ŵ 10 ½ tst-www.sistemapiemonte.it/nembopratiche_ref/cunembo125/riepilogo.do 70% … ♡ ☆                                                                                                    | ⊻ III\ 🗉 🛎                        | Ξ        |
| Sistemapiemonte                                                                                                    |                                   |          |
| Indennizzo danni da fauna selvatica                                                                                                    |                                   |          |
| Home / Ricera procedimenti / Elenco procedimenti / Detaglio Oggeto /                                                                                                    | PIEMONTE Ente: CAA Coldiretti   E | Esci 🕩   |
| 00384180030 - AZ, AGR. COMAZZI E PIGATTO S. S.     2020 - Dami provocati dalla Fauna all'agricoltura - ANINO 2020<br>In attesa di trasmissione dal 2906/2020 17:52:45     Segnalazione del danno - Chiuso da firmare dal 290/05/2020 17:52:45 - Codice domanda : 20206501130                                                                                                    | perazioni - 💊 🖻 📄 🖶 😫             |          |
| Image: Detiin del danno         Detiin Contiine Contiine Contiine Contiine Control Internation         Danni Control Internation         Control Internation         Control Internatinternation <thcontrol internation<="" th="">         Co</thcontrol> |                                   |          |
| L'oggetto Segnalazione del danno è stato correttamente chiuso e si trova nello stato Chiuso da firmare<br>All'oggetto è stato assegnato il numero 20206501130                                                                                                    |                                   |          |
|                                                                                                    |                                   |          |
| Regione Plemonte - Partita Iva 02843860012 - Codice fiscale 80087670016 - Accessibilità - Privacy - Cookie policy<br>pierrorite                                                                                                    |                                   |          |
|                                                                                                    |                                   |          |
| 🖬 A 🖪 🐂 💐 ⊌ 🚱 💁                                                                                                    | ∧ ITA 17:54<br>29/06/2020         | 2        |
| La segnalazione chiusa, viene posta in stato "chiusa da firmare" ed è assegnato il numero id                                                                                                    | lentificativo.                    |          |

In questa fase è possibile eventualmente riaprire la segnalazione con la selezione del lucchetto arancione. LA segnalazione in questo modo ritorna nello stato IN BOZZA e sono permesse ulteriori modifiche; al termine delle operazioni sarà da ripetere l'iter di chiusura.

| le rei                                               | Sistema Informativo Agricolo Piemontese | Pag.23 |
|------------------------------------------------------|-----------------------------------------|--------|
| piemonte                                             | INDENNIZZO DANNI DA FAUNA SELVATICA     |        |
| Direzione Sviluppo e Gestione<br>Settore Agricoltura | SEGNALAZIONE DEL DANNO                  |        |

Prima della trasmissione selezionare l'icona con la stampante in alto a destra e successivamente generare la stampa della segnalazione del danno in formato PDF.

| iile <u>M</u> odifica <u>V</u> isualizza <u>C</u> ronologia S <u>eg</u> nalibri <u>S</u> trumenti <u>A</u> iuto                                                                                                    | – o ×                                                         |
|----------------------------------------------------------------------------------------------------|---------------------------------------------------------------|
| ex App Suite. X SP Sistema Piemonte - NEMBO X +                                                                                                    |                                                               |
| C ☆ C ☆ 0 Z tst-www.sistemapiemonte.it/nembopratiche_ref/cunembo125/riepilogo.do                                                                                                    | 70% … ♡☆ ⊻ Ⅲ\ ① ⑧ Ξ                                           |
| Sistemapiemonte                                                                                                    |                                                               |
| Indennizzo danni da fauna selvatica                                                                                                    |                                                               |
| Home   Ricerca procediments / Elenco procediment / Detaglio Oggetto /                                                                                                    | Utente 🏝 DEMO 28 CSI PIEMONTE 🛛 Ente: CAA Coldiretti   Esoi 🚱 |
| 00384180030 - AZ AGR. COMAZZI E PIGATTO S. S.<br>2020 - Danni provocati dalla Fauna all'agricoltura - ANNO 2020<br>In attesa di trasmissione del al'200/2020 17:52-45<br>Segnalazione del danno - Chiuso da firmare dal 290/02/2020 17:52-45 - Codice domanda : 20206501130 | Operazioni . 💊 🖽 🖶 🔒                                          |
| STA IPE                                                                                                    |                                                               |
| Stato Nome stampa Ultimo aggiornamento                                                                                                    |                                                               |
| Segnalazione del danno 29/08/2020 17:53:10 - CSI PIEMONTE DEMO 28 (CAA Coldiretti                                                                                                    | - 103000000)                                                  |
|                                                                                                    |                                                               |
| Dati     Dati Identificativi     del danno     Conti     del danno     Contini     Fauna     Dichiarazioni     Allegati     Controlli SIGC     (informatici)                                                                                                    |                                                               |
| L'oggetto Segnalazione del danno è stato correttamente chiuso e si trova nello stato Chiuso da firmare<br>All'oggetto è stato assegnato il numero 20206501130                                                                                                    |                                                               |
|                                                                                                    |                                                               |
| Regione Flemonte - Partita iva 02843860012 - Codice fiscale 80087670010 - Acces                                                                                                    | sibilità - Privacy - Cockie policy                            |
| tst-www.sistemapiemonte.it/nembopratiche_ref/cunembo125/riepilogo.do#                                                                                                    |                                                               |
| 🖷 🔎 🖪 🦂 ⊌ 🚱 💁                                                                                                    | ∧ ITA 18:00<br>29/06/2020 €2)                                 |

La segnalazione del danno sarà consolidata e valida solo dopo la trasmissione all'amministrazione di competenza, selezionando l'icona

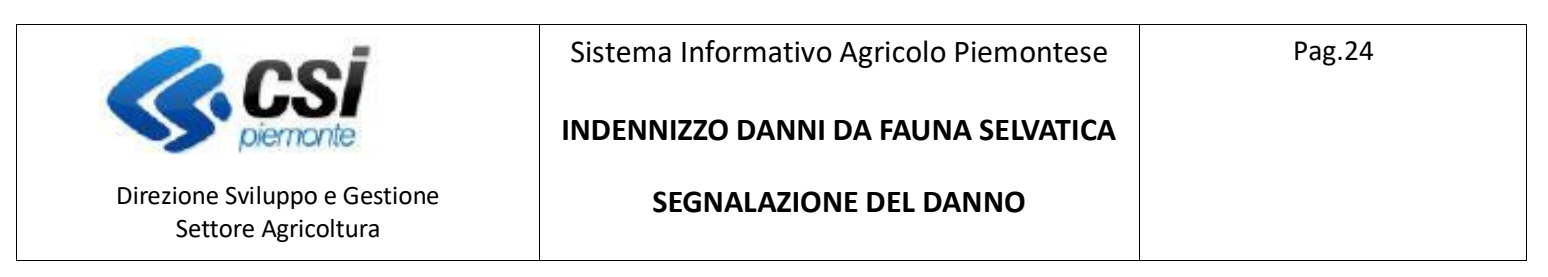

| <u>File M</u> odifica <u>V</u> isualizza <u>C</u> ronologia <u>Seg</u> nalibri <u>S</u> trumenti <u>A</u> iuto                                                                                                    |                                                                                                   |                          | – o ×                               |
|----------------------------------------------------------------------------------------------------|---------------------------------------------------------------------------------------------------|--------------------------|-------------------------------------|
| 🗪 App Suite. X SP Sistema Piemonte - NEMBO                                                                                                    | × +                                                                                               |                          |                                     |
| $\leftarrow$ $\rightarrow$ C $\textcircled{a}$ $\textcircled{0}$ $\swarrow$ tst-www.sistemapler                                                                                                    | nonte.it/nembopratiche_ref/cunembo125/riepilogo.do                                                | 70% … 🛛 🏠                | <u>↓</u> II\ 🗉 🛎 =                  |
| Sistemapiemonte                                                                                                    |                                                                                                   |                          |                                     |
| Indennizzo danni da fauna selvatica                                                                                                    | TRASMISSIONE                                                                                      |                          |                                     |
| Home / Ricerca procedimento / Elerco procedimenti / Deftaglio Oggetto /                                                                                                    | Proseguendo con l'operazione l'oggetto verrà trasmesso. Continuare?                               | Utente 🏝 DEMO 28 CSI PIE | MONTE Ente: CAA Coldiretti   Esci 🕪 |
| 04384149030 - AZ AGR COMAZZ E PICATTO S.S.<br>2020 - Danni provocati dalla Fauna all'agricoltura - ANIIO 2020<br>In alteza di trasmissione dal 23/06/2020 17:52:45<br>Segnalazione del danno - Chiuso da firmare dal 29/06/2020 17:52:45 - Cod | Note Inserire la note (al massimo 4000 caratteri) che compariranno nell'iter dell'Oggetto/Istanza | Oper                     | azioni - 🔌 🖻 📄 🖶 🔒                  |
| STAMPE                                                                                                    | Elenco documenti:                                                                                 |                          |                                     |
| Stato Nome stampa                                                                                                    | Stato Nome Stampa                                                                                 |                          |                                     |
| Segnalazione del danno                                                                                                    | In attesa della firma grafometrica Segnalazione del danno                                         |                          |                                     |
|                                                                                                    | Si dichiara che i documenti:                                                                      |                          |                                     |
|                                                                                                    | ⊖sono firmati digitalmente<br>⊖sono firmati su carta                                              |                          |                                     |
| Dati Dati Identificativi Conti Danni Dichiarazion     identificativi del danno correnti Fauna                                                                                                    | Overranno firmati con firma differita per emergenza Covid-19                                      |                          |                                     |
|                                                                                                    | Chiudi                                                                                            |                          |                                     |
| L'oggetto Segnalazione del danno è stato correttamente chiuso e si trova nello stato<br>All'oggetto è clata accessora il guardes 20206501120                                                                                                   | Chiuso da firmare                                                                                 |                          |                                     |
| Anoggeto e stato assegnato in numero 202000 mato                                                                                                    |                                                                                                   |                          |                                     |
|                                                                                                    |                                                                                                   |                          |                                     |
|                                                                                                    |                                                                                                   |                          |                                     |
| Regione                                                                                                    |                                                                                                   |                          |                                     |
|                                                                                                    |                                                                                                   |                          |                                     |
| 🖷 A 🖪 🐂 🔊 ⊌ 🕼 🔇                                                                                                    |                                                                                                   |                          | ∧ ITA 18:07<br>29/06/2020 €2        |

Indicare la metodologia di firma dei documenti ed eventuali note, con la conferma avviene la trasmissione dell'istanza.

In seguito alla tramissione il beneficiario riceverà un PEC di conferma con la domanda protocollata.

| <u>File M</u> odifica <u>V</u> isu                                                                      | alizza <u>C</u> ronologia S                                                                                      | segnalibri S                                                        | <u>i</u> trumenti /                                  | <u>A</u> iuto                       |                 |                              |  |       |   |  |  |  |  |        |         | - | ٥ | $\times$ |
|----------------------------------------------------------------------------------------------------|----------------------------------------------------------------------------------------------------|---------------------------------------------------------------------|------------------------------------------------------|-------------------------------------|-----------------|------------------------------|--|-------|---|--|--|--|--|--------|---------|---|---|----------|
| 🖙 App Suite.                                                                                            | ×                                                                                                    | SP Sistema                                                          | Piemonte -                                           | - NEMBO                             | +               |                              |  |       |   |  |  |  |  |        |         |   |   |          |
| ← → C û 0 ½ tst-www.sistemapiemonte.it/nembopratiche_ref/cunembo140/riepilogo.do 7766 ···· ♡ ☆ ½ III\ E |                                                                                                    |                                                                     |                                                      |                                     |                 |                              |  | ) (2) | ≡ |  |  |  |  |        |         |   |   |          |
| Sistemap                                                                                                | iemonte                                                                                                    |                                                                     |                                                      |                                     |                 |                              |  |       |   |  |  |  |  |        |         |   |   |          |
| Indenniz                                                                                                | zo danni da faun                                                                                                 | a selvatio                                                          | ca                                                   |                                     |                 |                              |  |       |   |  |  |  |  |        |         |   |   |          |
| Home / Ricerca procedimento                                                                             | Utente 🌢 DEMO 28 CSI PIEMONTE Ente: CAA Coldiretti   Esca 👁                                                      |                                                                     |                                                      |                                     |                 |                              |  |       |   |  |  |  |  |        |         |   |   |          |
| 0038418003<br>2020 - Danni<br>Procedimen<br>Segnalazion                                                 | 0 - AZ. AGR. COMAZZI E<br>provocati dalla Fauna<br>to numero: 2020650113<br>e del danno - Trasmess               | E PIGATTO S.:<br>all'agricoltura<br>0 - Trasmesso<br>o dal 29/06/20 | S.<br>a - ANNO 202<br>o dal 29/06/21<br>020 18:08:31 | 0<br>020 18:08:31<br>- Codice doman | da : 2020650113 | 0                            |  |       |   |  |  |  |  | Operaz | tioni - |   |   | <b>a</b> |
| i Dati<br>identificativi                                                                                | Dati Identificativi<br>del danno                                                                                 | Conti<br>correnti                                                   | Danni<br>Fauna                                       | Dichiarazioni                       | Allegati Ci     | ontrolli SIGC<br>nformatici) |  |       |   |  |  |  |  |        |         |   |   |          |
| L'oggetto Segnalazi                                                                                     | L'oggetto Segnalazione del danno numero 20206501130 è stato correttamente trasmesso                              |                                                                     |                                                      |                                     |                 |                              |  |       |   |  |  |  |  |        |         |   |   |          |
| <                                                                                                    | Regione Plemonte - Partia Iva 02843880012 - Codice fiscale 80087670016 - Accessibilità - Privacy - Cookie policy |                                                                     |                                                      |                                     |                 |                              |  |       |   |  |  |  |  |        |         |   |   |          |

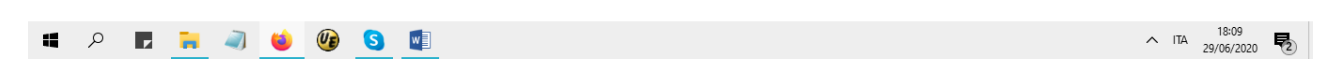

NEMBO - 03 - Manuale Indennizzo danni da fauna selvatica - Segnalazione del danno V01

|                                                      | Sistema Informativo Agricolo Piemontese | Pag.25 |
|------------------------------------------------------|-----------------------------------------|--------|
| piernonte                                            | INDENNIZZO DANNI DA FAUNA SELVATICA     |        |
| Direzione Sviluppo e Gestione<br>Settore Agricoltura | SEGNALAZIONE DEL DANNO                  |        |